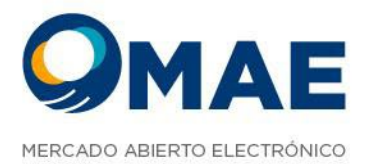

# SIOPELWEB

Maipú 1210, piso 5 CABA, Argentina +54 11 4590-6600 +54 11 3988-1500

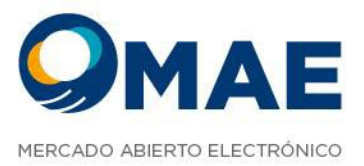

La información contenida en este documento está sujeta a modificaciones sin previo aviso. Se entrega "tal cual", sin garantías de ningún tipo, ni explícitas, ni implícitas. En ningún caso Mercado Abierto Electrónico S.A. será responsable por cualquier daño por pérdida de información, ganancias en los negocios u otra pérdida pecuniaria resultante del uso o incapacidad de usar el Sistema SIOPEL o sus módulos.

Marzo de 2023

Mercado Abierto Electrónico S.A.

Registro de la Propiedad Intelectual Nº740957

Todos los nombres de productos Borland son marcas registradas de Imprise International, Inc. Microsoft, Windows 7/8/10, Windows Server 2008/2012/2016, MS-DOS, Microsoft SQL Server 2008/2012/2014/2016, Microsoft Internet Explorer, Microsoft Word y Microsoft Excel son marcas o marcas registradas de Microsoft Corporation en EE. UU. y/u otros países. Intel, Intel Pentium Xeon Dual, Dual Core y Core Dos Duo, Core I 3/5/7 son marcas registradas de Intel Corporation. Winzip es marca registrada de Corel Corporation. Java es marca registrada de Oracle Corporation en EE. UU. y/u

Delphi es marca registrada de Embarcadero Technologies

Otras marcas y nombres de productos son marcas o marcas registradas de sus respectivos propietarios.

Maipú 1210, piso 5 CABA, Argentina +54 11 4590-6600 +54 11 3988-1500

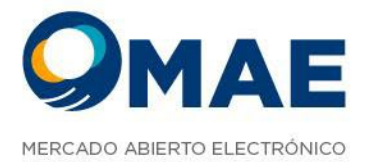

# Contenido

| Introducción                                                                                                    | 5                                                                                                    |
|----------------------------------------------------------------------------------------------------|----------------------------------------------------------------------------------------------------|
| Arquitectura                                                                                                    | 5                                                                                                    |
| Componentes:                                                                                                    | 6                                                                                                    |
| Sitio                                                                                                    | 6                                                                                                    |
| API                                                                                                    | 6                                                                                                    |
| FIX Cliente                                                                                                    | 6                                                                                                    |
| FIX Server                                                                                                    | 6                                                                                                    |
| DB                                                                                                    | 7                                                                                                    |
| Ingreso al Sistema                                                                                                    | 7                                                                                                    |
| Operatorias                                                                                                    | 8                                                                                                    |
| Barra de Herramientas                                                                                                    | 9                                                                                                    |
|                                                                                                    | 10                                                                                                    |
| Notificaciones                                                                                                    | 10                                                                                                    |
| Notificaciones<br>Guardar disposición                                                                                                    | 10                                                                                                    |
| Notificaciones<br>Guardar disposición<br>Información Usuario / Agente                                                                                                    |                                                                                                    |
| Notificaciones                                                                                                    |                                                                                                    |
| Notificaciones.<br>Guardar disposición<br>Información Usuario / Agente<br>Menú Desplegable.<br>Refrescar cache.<br>Hints.<br>Guía de Usuarios.<br>Reset contraseña.<br>Ordenamiento de Pantalla.                                                                |                                                                                                    |
| Notificaciones                                                                                                    |                                                                                                    |
| Notificaciones                                                                                                    |                                                                                                    |
| Notificaciones<br>Guardar disposición<br>Información Usuario / Agente<br>Menú Desplegable<br>Refrescar cache<br>Hints<br>Guía de Usuarios<br>Reset contraseña<br>Ordenamiento de Pantalla<br>Market Data<br>Favoritos<br>Buscador de Especies                   | 10<br>11<br>12<br>13<br>13<br>13<br>14<br>15<br>15<br>15<br>15<br>15<br>16<br>16<br>19<br>19<br>19<br> |
| Notificaciones<br>Guardar disposición<br>Información Usuario / Agente<br>Menú Desplegable<br>Refrescar cache<br>Hints<br>Guía de Usuarios<br>Reset contraseña<br>Ordenamiento de Pantalla<br>Market Data<br>Favoritos<br>Buscador de Especies<br>Ver pendientes | 10<br>11<br>12<br>13<br>13<br>13<br>14<br>15<br>15<br>15<br>15<br>16<br>19<br>19<br>19<br>20<br>20     |

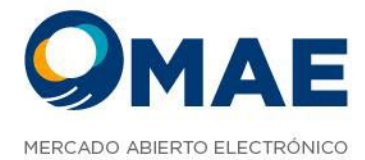

| Profundidad (pila)                     |    |
|----------------------------------------|----|
| Rechazos                               | 25 |
| Visualización de Tradings y Corretajes |    |
| Ofertas Pendientes                     |    |
| Operaciones Propias de Hoy             |    |
| Operaciones propias históricas         |    |
| Operaciones de Mercado:                |    |
| Mensajes del Mercado                   |    |
| Posición Intraday                      |    |
| Posición Histórica                     |    |
| Consulta de posiciones                 |    |
| Ofertas Precargadas                    |    |
| Ofertas a relanzar                     | 40 |
| Mark to Market (MTM)                   | 41 |
| Cauciones                              | 42 |
| Consulta de Cauciones                  | 44 |
| Cotizaciones                           | 44 |
| Grupo Agentes                          |    |
| Administrar Permisos                   | 51 |
| Datos de Operador                      | 51 |
| Usuarios                               |    |
| Límites Globales                       | 53 |

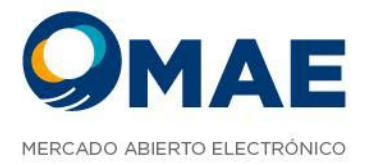

## Introducción

Siopel Web es una plataforma 100% web del producto Siopel PC, el cuál se conecta al AS400 por medio de Fix, es decir, utiliza la mensajería Fix.

Dicha aplicación no necesita instalación y puede usarse desde cualquier navegador, conectándose a la VPN de MAE.

Plataforma WEB de negociación, en principio sólo con operatoria en CPC2. Es una plataforma evolutiva, en la cual habrá actualizaciones periódicas con mejoras y nuevas funcionalidades.

# Arquitectura

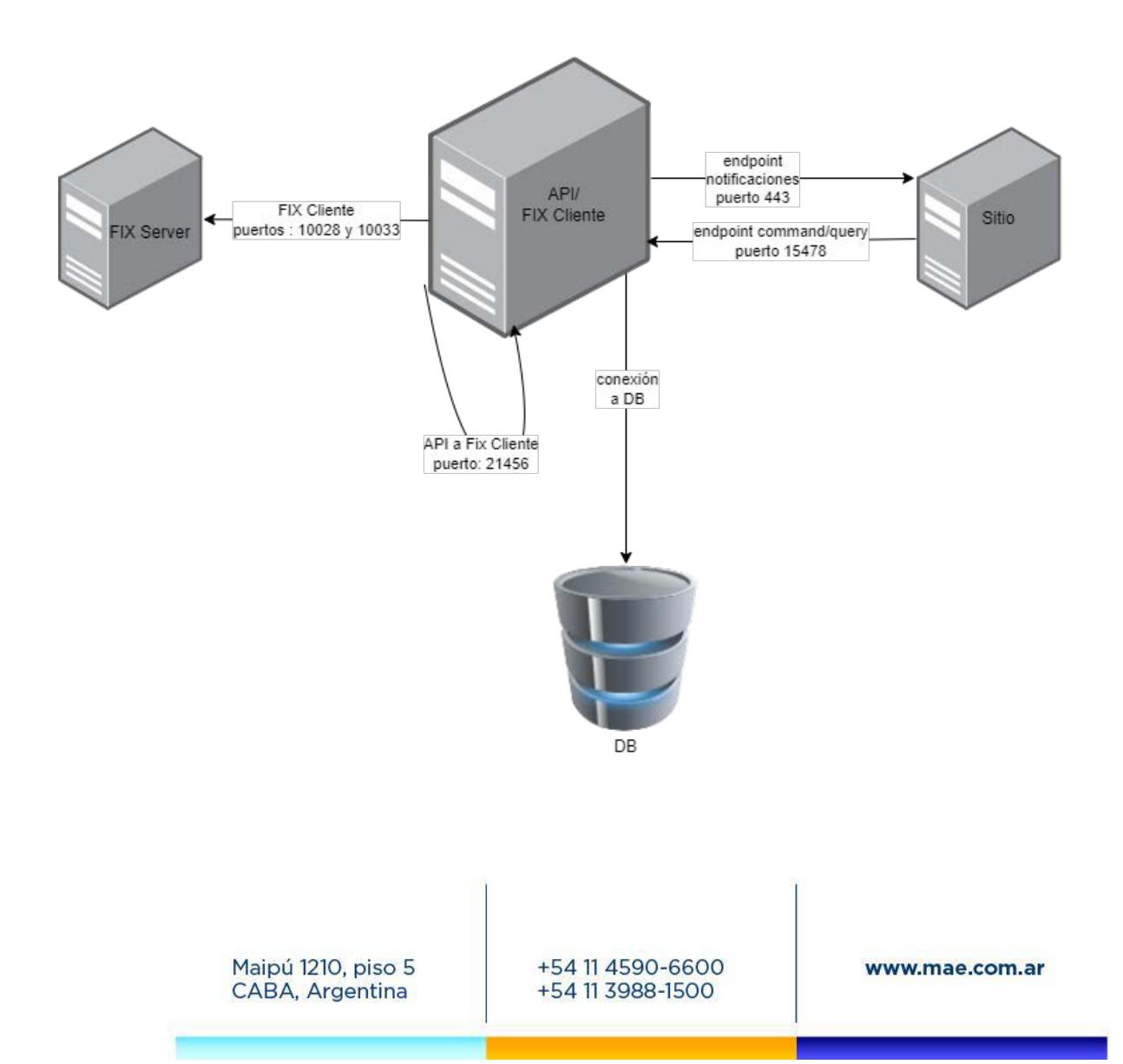

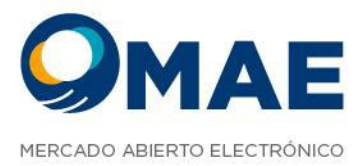

#### **Componentes:**

#### Sitio

El sitio web es la puerta de entrada mediante la cual se accede al mercado para poder operar. Las credenciales que se ingresan son previamente cargadas en el host para poder ser utilizadas.

#### API

Es el core de Siopel Web, que permite realizar las distintas acciones desde el sitio, ya sea loguearse, realizar acciones sobre una orden (alta, baja, modificación), aceptación de corretajes, baja de operaciones, etc.

#### **FIX Cliente**

Es el servicio que permite la comunicación bidireccional entre el FIX Server y la API de Siopel Web, traduciendo los mensajes standard de FIX a clases que comparte con la API, y viceversa.

#### **FIX Server**

Es el servicio que permite la comunicación bidireccional entre el Host y el cliente FIX, traduciendo la mensajería propietaria del AS a standard de FIX y viceversa. Está compuesto por 2 servicios:

- OR: interactúa activamente con el mercado mediante órdenes.
- MD: recibe pasivamente mensajería de precios del mercado.

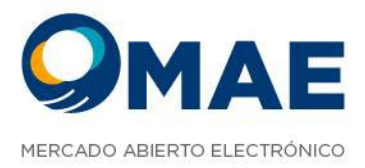

#### DB

Es la base de datos donde se persiste toda la información generada tanto desde la API como la que esta recibe desde el Cliente Fix, además de la propia generada por el Cliente Fix.

# Ingreso al Sistema

Para ingresar a Siopel Web es necesario contar con:

- URL de acceso al ambiente correspondiente
- Usuario/Agente (Nomenclatura = Mercado/Agente/Operador) previamente habilitado por Agente Administrador, con sus respectivos permisos y límites.
- Clave de acceso (alfanumérica ocho posiciones) la cuál vence cada 30 días.

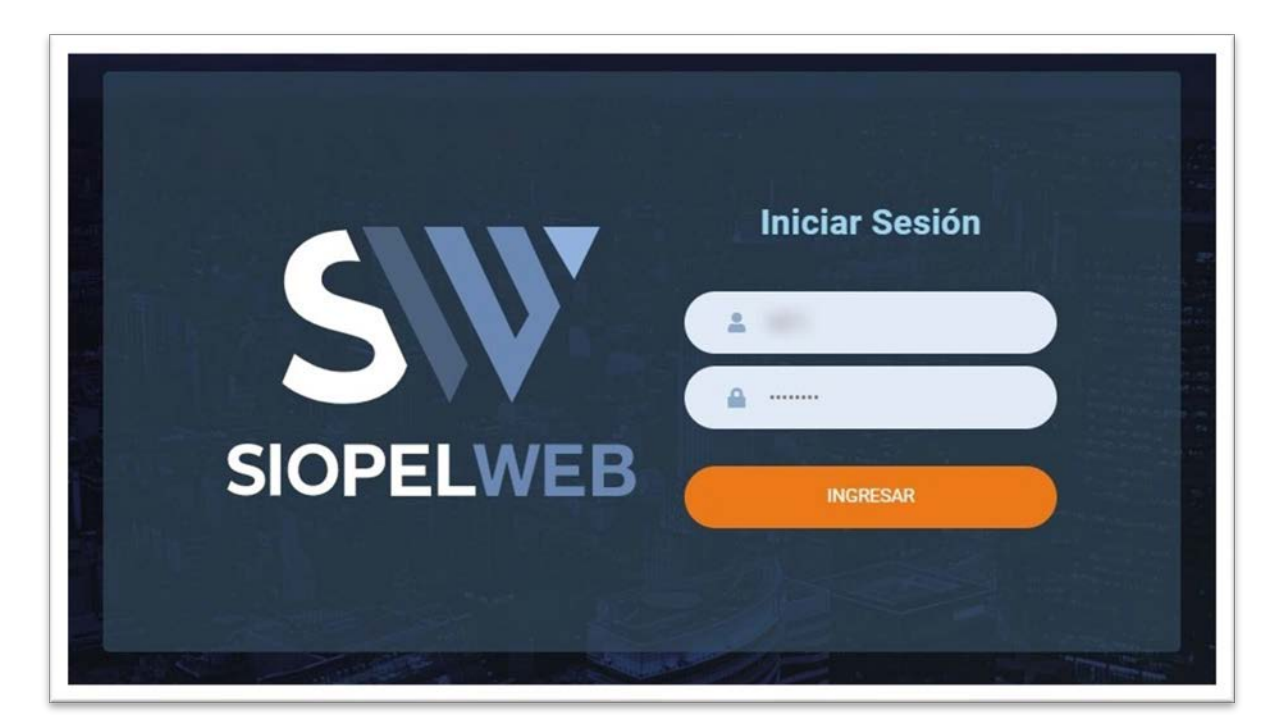

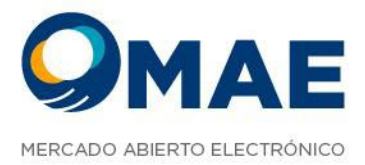

# Operatorias

En la plataforma están disponibles las siguientes operatorias:

- CPC2
- CAM1
- CAM2
- CAM9
- MOME
- MOMX
- CAUC

| OFERTAS | ⊠× +   |        |        |        |        |        |             |
|---------|--------|--------|--------|--------|--------|--------|-------------|
| K CAM1  | × CAM2 | × CAM9 | × CAUC | × CPC2 | × моме | х момх | × FAVORITOS |

Cada Rueda muestra su propio Market Data:

| M1 X CAM2 X CAM9 3                    | R CAUC      | CCPC2 X         | MOME X        | момх   | × FAVORIT         | 08            |   |   |   |                      |      |      |                  |
|---------------------------------------|-------------|-----------------|---------------|--------|-------------------|---------------|---|---|---|----------------------|------|------|------------------|
|                                       |             |                 |               |        |                   |               |   |   |   |                      |      |      | 9                |
| VER PENDIENTES                        |             |                 |               |        |                   |               |   |   |   |                      |      |      |                  |
|                                       | TASA<br>BID | CANTIDAD<br>BID | PRECIO<br>BID | PRECIO | CANTIDAD<br>OFFER | TASA<br>OFFER |   |   |   | AGREGAR<br>FAVORITOS |      |      | ÚLTIMO<br>Precio |
| FUTURO                                |             |                 |               |        |                   |               |   |   |   |                      |      |      |                  |
| = CER 2024 01 /MAR 24<br>CERGA27MAR24 |             |                 |               |        |                   |               | 8 | 0 | Đ | ជ                    | 0,00 | 0,00 | 0,00             |
| = CER 2024 02 /ABR 24<br>CERGA30ABR24 |             |                 |               |        |                   |               | 6 | 0 | Đ | ជ                    | 0,00 | 0,00 | 0,00             |
| = CER 2024 03 /MAY 24<br>CERGA31MAY24 |             |                 |               |        |                   |               | B | 0 | Đ | 쇼                    | 0,00 | 0,00 | 0,00             |
| = CER 2024 04 /JUN 24<br>CERGA28JUN24 |             |                 |               |        |                   |               | 8 | 0 | Ð | ជ                    | 0,00 | 0,00 | 0,00             |
| = CER 2024 05 /JUL 24<br>CERGA31JUL24 |             |                 |               |        |                   |               | 8 | 0 | Ð | ŵ                    | 0,00 | 0,00 | 0,00             |
| = CER 2024 06 /AGO 24<br>CERGA30AG024 |             |                 |               |        |                   |               | 8 | 0 | Đ | 쇼                    | 0,00 | 0,00 | 0,00             |
| = CER 2024 07 /SEP 24<br>CERGA30SEP24 |             |                 |               |        |                   |               | 8 | 0 | ÷ | ជ                    | 0,00 | 0,00 | 0,00             |
| = CER 2024 08 /OCT 24<br>CERGA310CT24 |             |                 |               |        |                   |               | 8 | 0 | ÷ | 습                    | 0,00 | 0,00 | 0,00             |
| CER 2024 09 /NOV 24                   |             |                 |               |        |                   |               |   |   |   | ~                    | 0.00 |      | 2,000            |

Todas las grillas incluyen las siguientes acciones:

• Agregar nueva oferta

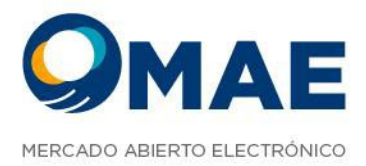

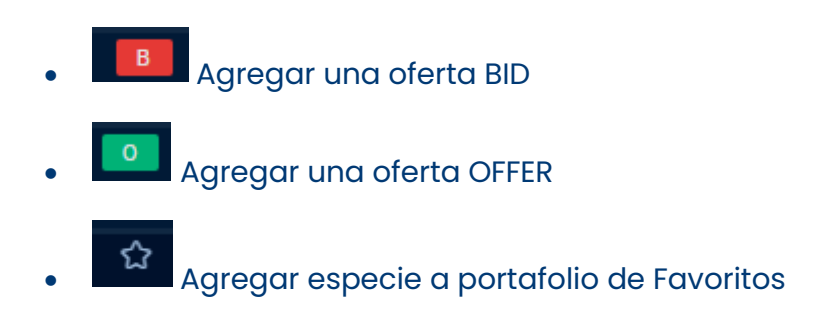

## Barra de Herramientas

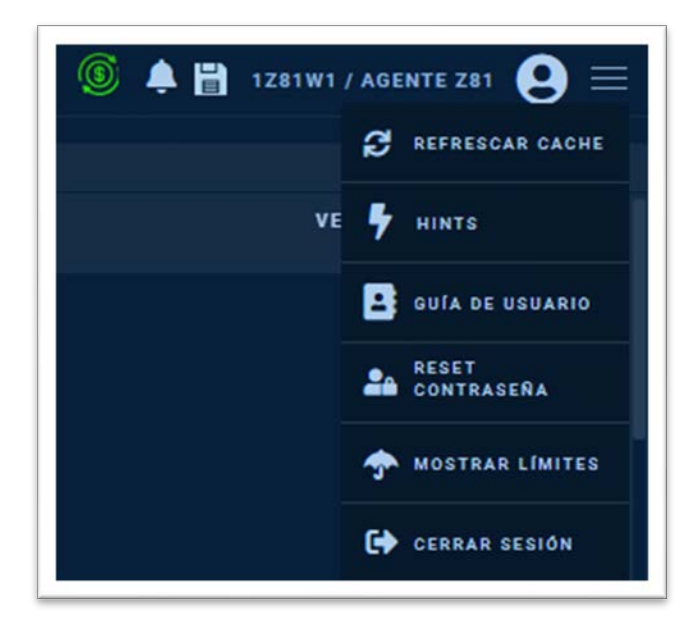

Ubicado en el extremo superior derecho se visualiza la barra de herramientas compuesta por las siguientes opciones de configuración:

• Estado de mercado (Si el Mercado está abierto se muestra en verde y naranja cuando está

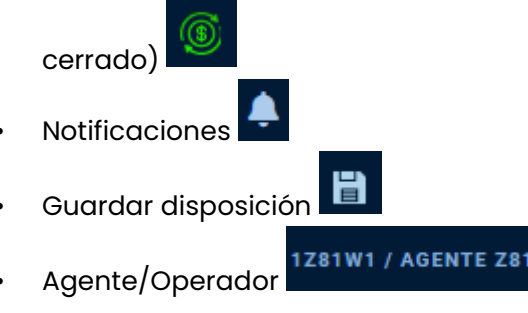

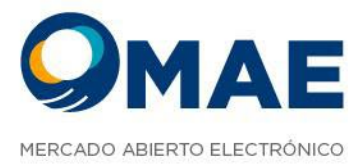

- Menú desplegable:
  - o Refrescar cache
  - Hints (Listado de atajos de teclado)
  - o Guía de usuario (recorrido por la plataforma)
  - Reset Contraseña (Blanqueo de contraseña)
  - o Mostrar Límites (Límites globales del operador)
  - o Cerrar Sesión

#### Notificaciones

Esta funcionalidad notifica diferentes acciones realizadas en el sistema:

- Alta. Ingreso, concertación o modificación de oferta
- Rechazos
- Mensajes de error
- Notificaciones del sistema

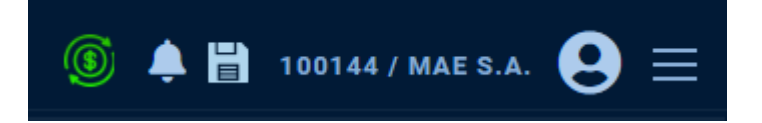

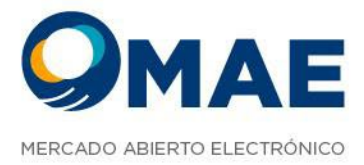

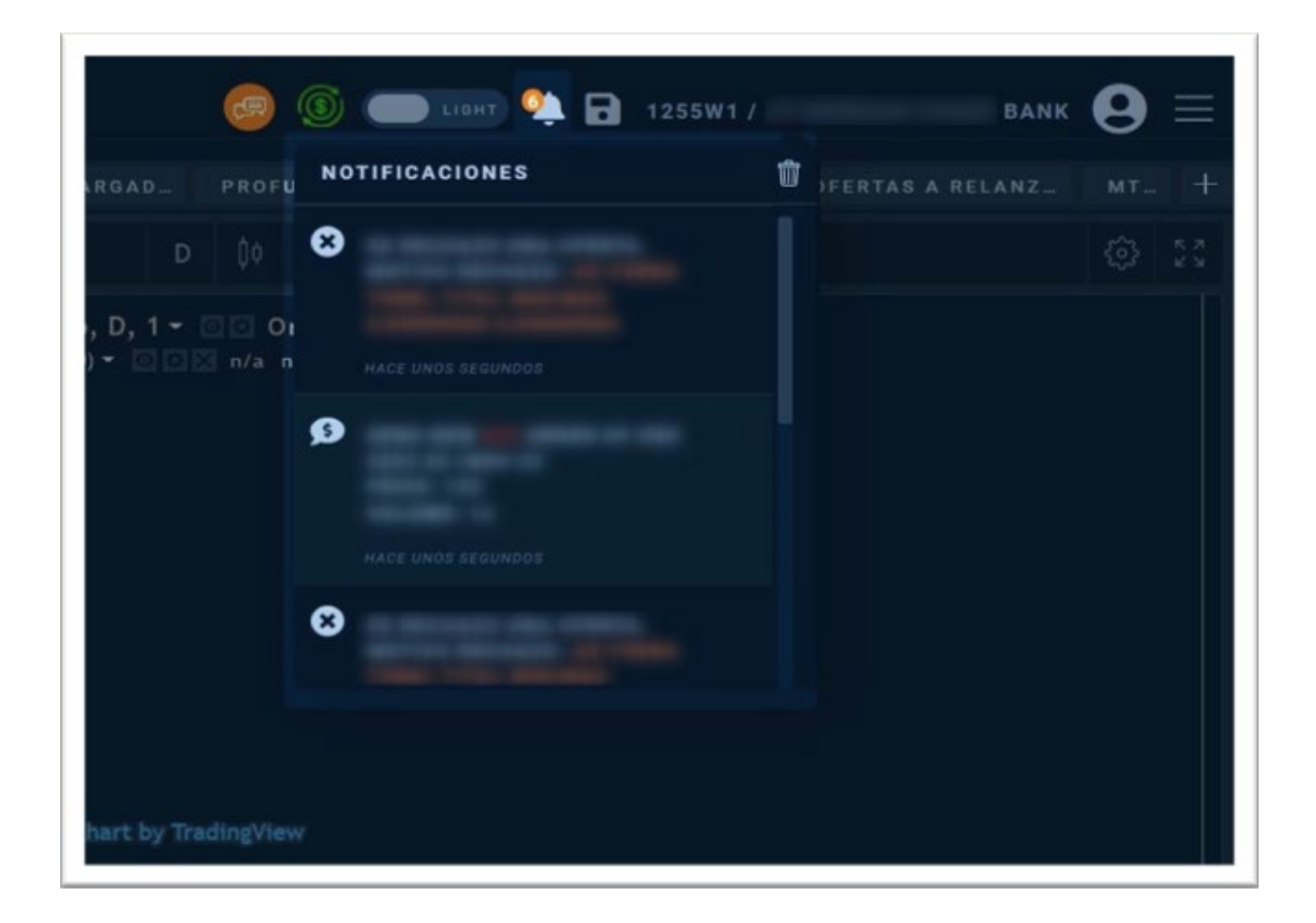

#### Guardar disposición

Esta funcionalidad le permite al usuario guardar la disposición del escritorio, para que cada vez que acceda al sistema (desde cualquier navegador), éste traiga predeterminadamente la configuración guardada por el usuario.

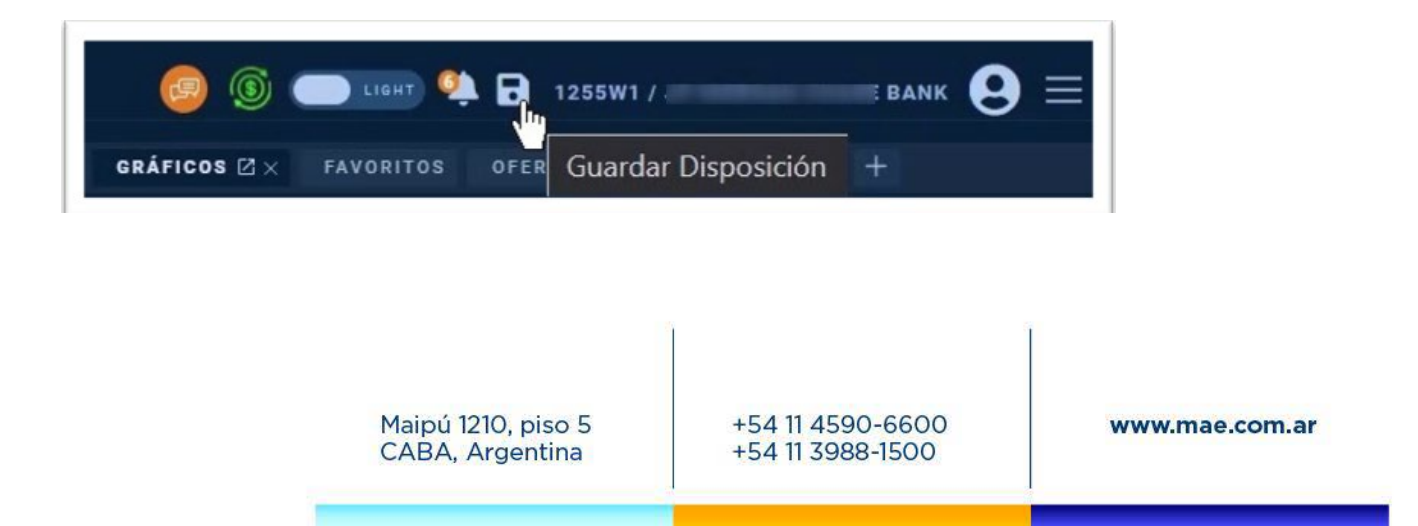

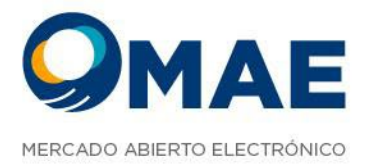

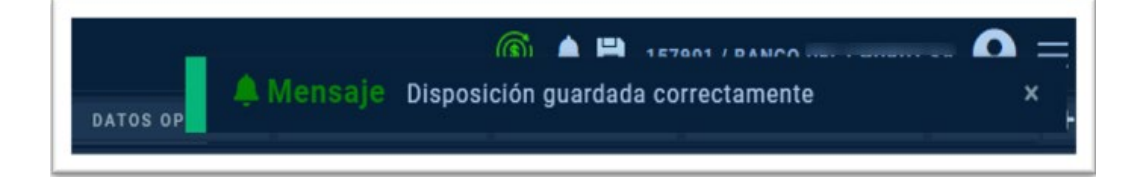

# Información Usuario / Agente

Aquí se visualiza los datos de Agente – Operador/Entidad con el que está logueado a la plataforma

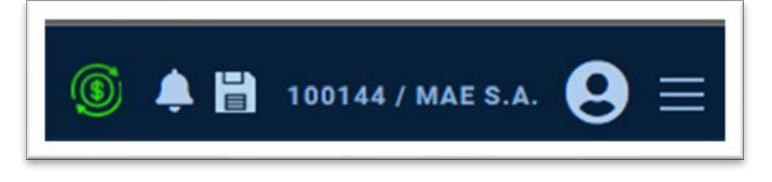

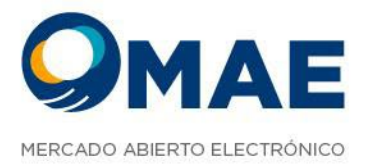

## Menú Desplegable

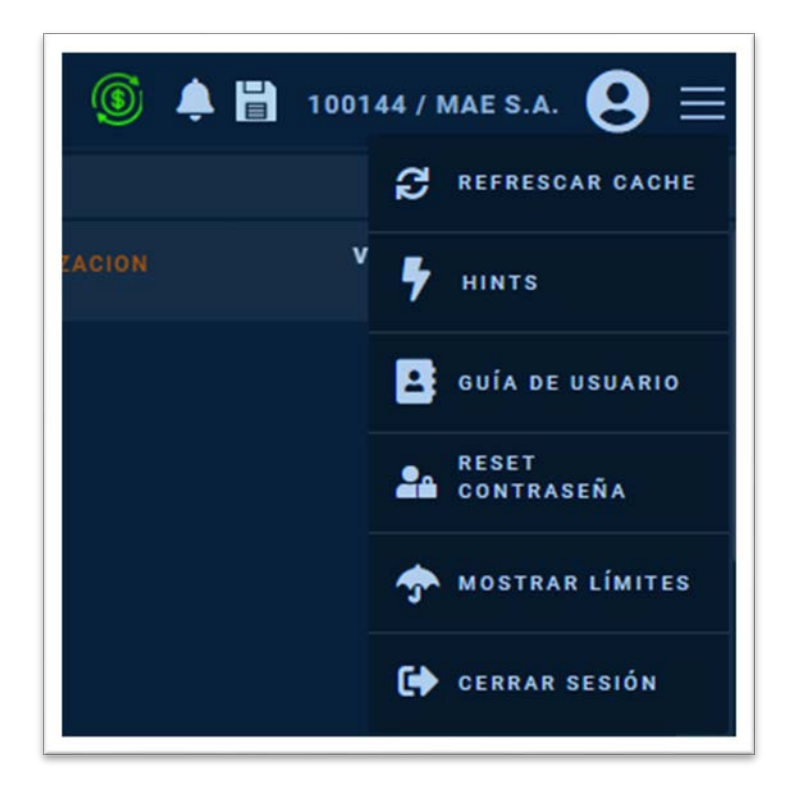

Dicho menú se encuentra compuesto por las siguientes opciones:

#### **Refrescar cache**

Cuando se selecciona está opción, se eliminarán los datos temporales de la aplicación, pero sin borrar tus datos de usuario. Al borrar estos datos, puede resolver algunos problemas de los sitios web, como los relacionados con la carga o el formato.

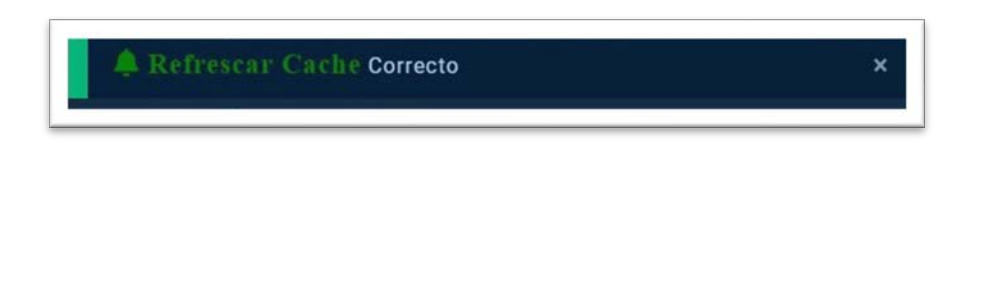

Maipú 1210, piso 5 CABA, Argentina

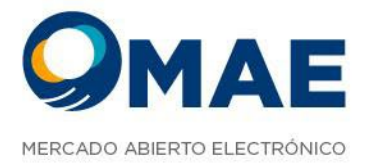

#### Hints

| ♥ HINTS                                    | ×                                         |
|--------------------------------------------|-------------------------------------------|
| SHORTCUTS GLOBALES                         |                                           |
| Shift + G NAVEGAR POR LA GRILLA DE OFERTAS | Shift + R NAVEGAR POR LOS PORTFOLIOS      |
| Shift + 0 VER OPERACIONES PROPIAS DE HOY   | Shift + F12 VER PROPIAS                   |
| Shift + D NAVEGAR POR LA PROFUNIDAD        | Shift + Q IR A LA SOLAPA DE MENSAJES      |
| Shift + P ORDENES PENDIENTES               | Ctrl + Q IR A BUSCADOR DE ESPECIES        |
| Esc CERRAR POP-UPS                         | Shift + C ABRIR CHAT                      |
| Shift + X CERRAR CHAT                      | Shift + W GUARDAR DISPOSICION DE PANTALLA |
| SHORTCUTS EN OFERTAS                       |                                           |
| Shift + 1 HACER MEJOR BID Shift + 2        | IGUALAR MEJOR OFFER                       |
| B AGREDIR OFFER O AGREDIR E                | BID 'IOC' Ctrl + Q BUSCAR INSTRUMENTOS    |

La plataforma brinda atajos de teclado para operar y navegar por el sistema.

Maipú 1210, piso 5 CABA, Argentina +54 11 4590-6600 +54 11 3988-1500

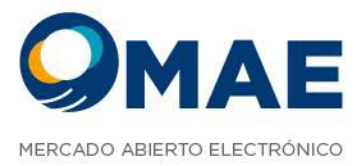

#### Guía de Usuarios

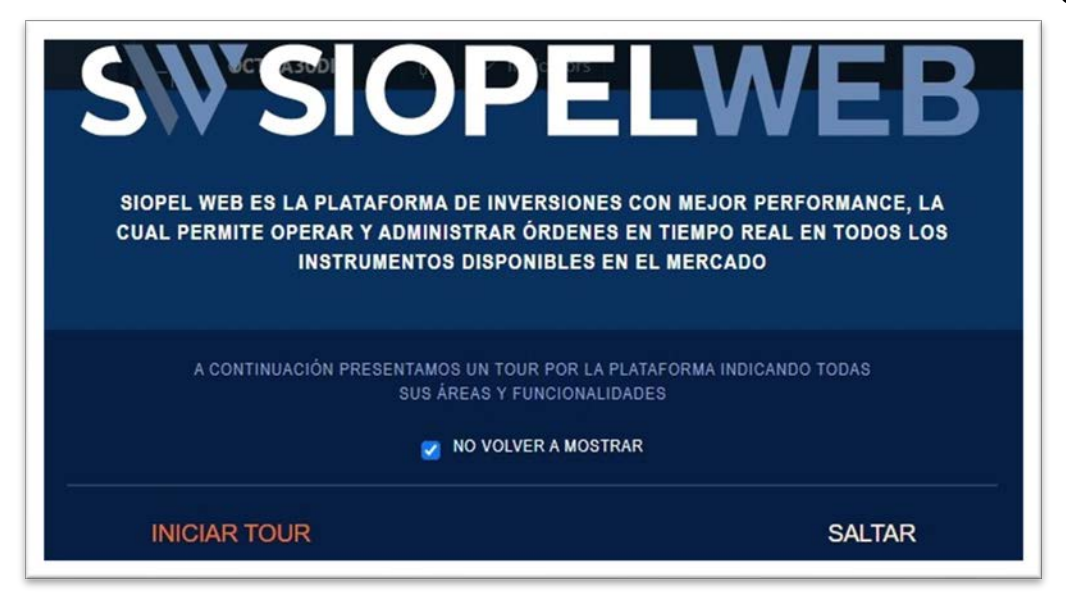

Se realiza un tour por el aplicativo que ayuda a entender su funcionamiento y sus distintas funcionalidades.

#### **Reset contraseña**

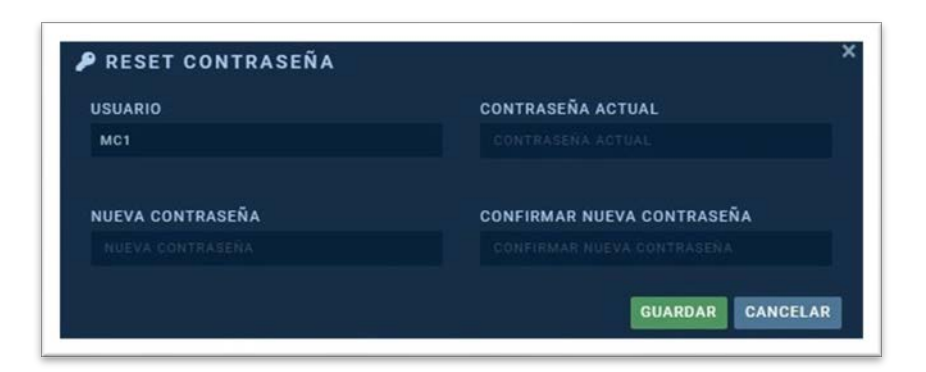

Puedes cambiar tu contraseña por razones de seguridad o restablecerla.

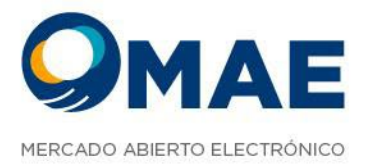

#### Cerrar sesión

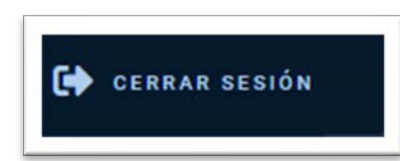

Desde el menú desplegable se puede elegir la opción CERRAR SESIÓN.

| Al cerrar la sesión, las of | fertas se darán de baja. |
|-----------------------------|--------------------------|
| ¿Desea efectivamen          | te cerrar la sesión?     |
| Seguir Conectado            | Cerrar Sesión            |

Esta opción permite desloguearse de la plataforma, si se tienen ofertas activas en el mercado, se darán de baja automáticamente.

## Ordenamiento de Pantalla

Encontrarás la pantalla dividida en 4 contenedores:

Maipú 1210, piso 5 CABA, Argentina +54 11 4590-6600 +54 11 3988-1500

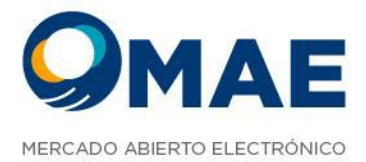

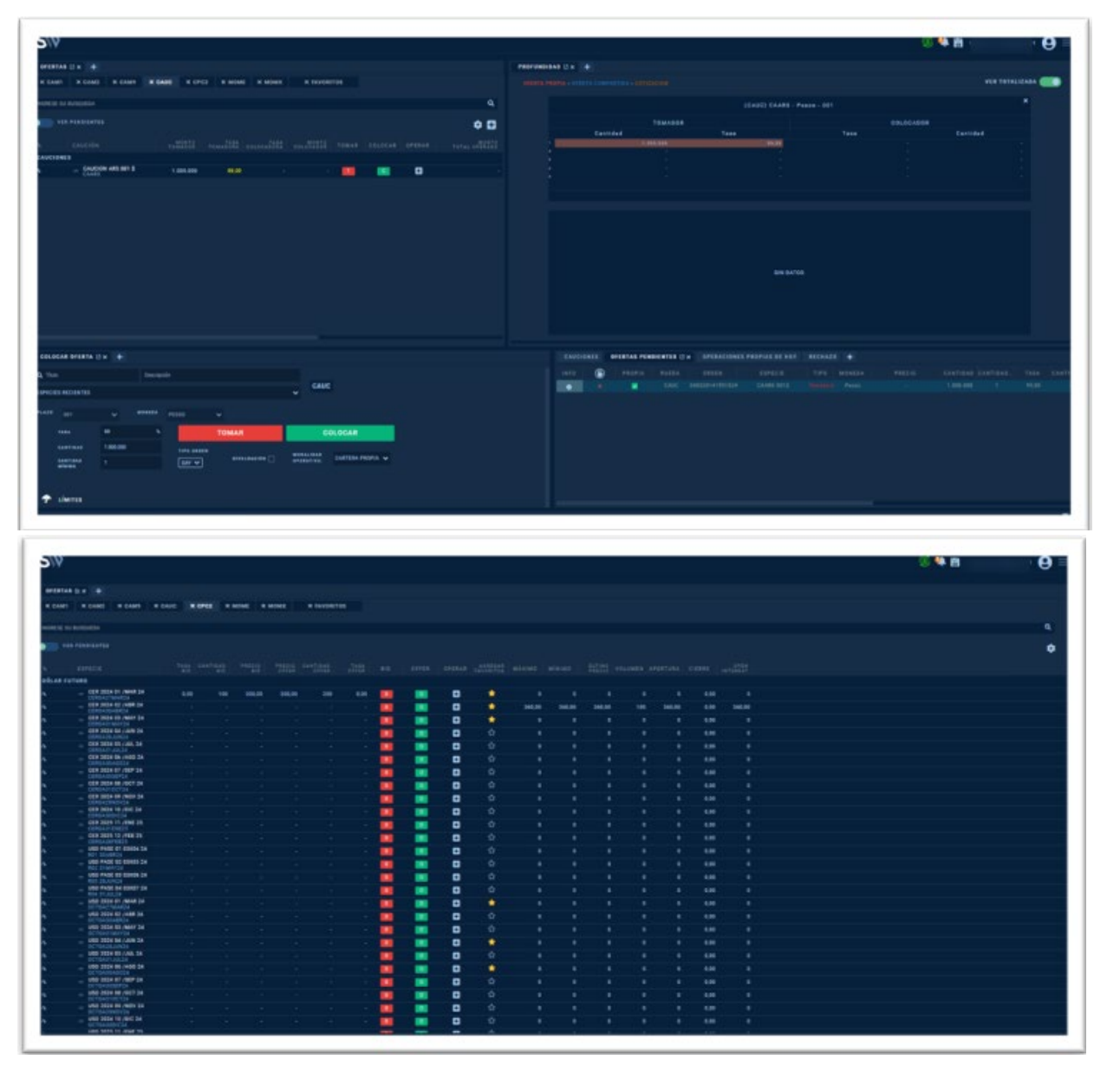

Todas las pestañas de funcionalidades pueden verse en cualquiera de los 4 contenedores, estas

pueden abrirse con el Icono 🛨 que redirecciona a un menú con otras pestañas que se pueden abrir en dicho contenedor.

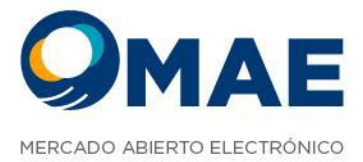

| CPC2 |      | FAVORITOS                           |      |     |     |       |       |       |   |   |   |     |         |         |         |         |       |       |       |   |
|------|------|-------------------------------------|------|-----|-----|-------|-------|-------|---|---|---|-----|---------|---------|---------|---------|-------|-------|-------|---|
|      |      |                                     |      |     |     |       |       |       |   |   |   |     |         |         |         |         |       |       |       | - |
|      |      | Trading                             |      |     |     |       |       |       |   |   |   |     |         |         |         |         |       |       |       |   |
|      | - 1  | Colocar Oferta                      |      |     |     |       |       |       |   |   |   |     |         |         |         |         |       |       |       | 1 |
|      |      |                                     | 1.16 |     |     |       |       |       |   |   |   |     |         |         |         |         |       |       |       |   |
|      | 180  | Ofertas a Relanzar                  | 10   | 810 | 810 | OFFER | OFFER | OFFER |   |   |   |     |         |         |         | VOLUMEN |       |       |       |   |
|      | -    | Ofertas Precargadas                 |      |     |     |       |       |       | - |   | æ |     | 0.000   | 0.000   | 0.000   |         | 0.000 | 0.000 |       |   |
|      | -1   | Profundidad                         |      |     |     |       |       |       | - |   |   | - 2 | 0,000   | 0,000   | 0,000   |         | 0,000 | 0,000 | 0,000 |   |
|      |      | Gráficos                            |      |     |     |       |       |       | - |   |   | - 2 | 0,000   | 0,000   | 0,000   |         |       | 0,000 | 0,000 |   |
|      | - L  | 50 2023 04 (FMF 23                  |      |     |     |       |       |       |   |   |   |     | 202,000 | 170,000 | 202,000 | 1.84K   | 0,000 | 0,000 | 0,000 |   |
|      | = 0  | CTGASTENERS                         |      |     |     |       |       |       |   |   |   |     | 0,000   | 0,000   | 0,000   |         | 0,000 | 0,000 | 0,000 |   |
|      | = 0  | 50 2023 05 /FEB 23<br>CTGA26FEB23   |      |     |     |       |       |       |   |   |   |     |         |         |         |         |       |       |       |   |
|      | - 2  | UAN 2022 01 / OCT 22<br>NHGA310CT22 |      |     |     |       |       |       |   | 0 |   |     | 0,000   | 0,000   | 0,000   |         | 0,000 | 0,009 | 0,000 |   |
|      | = *  | UAN 2022 02 / NOV 22                |      |     |     |       |       |       |   | 0 |   |     |         | 0,000   | 0,000   |         | 0,000 | 9,009 | 0,000 |   |
|      | - 1  | UAN 2022 03 / DIC 22                |      |     |     |       |       |       |   | 0 | ۲ |     | 0,000   | 0,000   | 0,000   |         | 0,000 | 0,000 | 0,000 |   |
|      | - *  | UAN 2023 04 / ENE 23                |      |     |     |       |       |       |   |   | Ð |     | 0,000   | 0,000   | 0,000   |         | 0,000 |       | 0,000 |   |
|      | = /1 | UAN 2023 05 / FEB 23                |      |     |     |       |       |       | - | 0 |   |     |         | 0,000   |         |         |       |       | 0,000 |   |
|      | - 11 | UAN 2023 06 / MAR 23                |      |     |     |       |       |       |   |   |   | Ŷ   | 0.000   | 0.000   | 0.000   |         | 0.000 | 0.000 | 0.000 |   |
|      | - 1  | NHGA31MAR23<br>UAN 2023 07 / ABR 23 |      |     |     |       |       |       | - |   |   |     | 0.000   | 0.000   | 0.000   |         | 0.000 | 0.000 | 0.000 |   |
|      | - 11 | NHGA28A8R23<br>UAN 2023 08 / MAY 23 |      |     |     |       |       |       |   |   |   |     |         |         | 0.000   |         |       |       | 0,000 |   |
|      |      | NHGA31MAY23                         |      |     |     |       |       |       |   | - |   |     | 0,000   | 0,000   | 0,000   |         | 0,000 | 0,040 | 0,000 |   |

O también es posible arrastrar la pestaña al contenedor deseado.

A su vez, cada pestaña permite su maximización, mediante este ícono 🖆, viéndose de la siguiente manera:

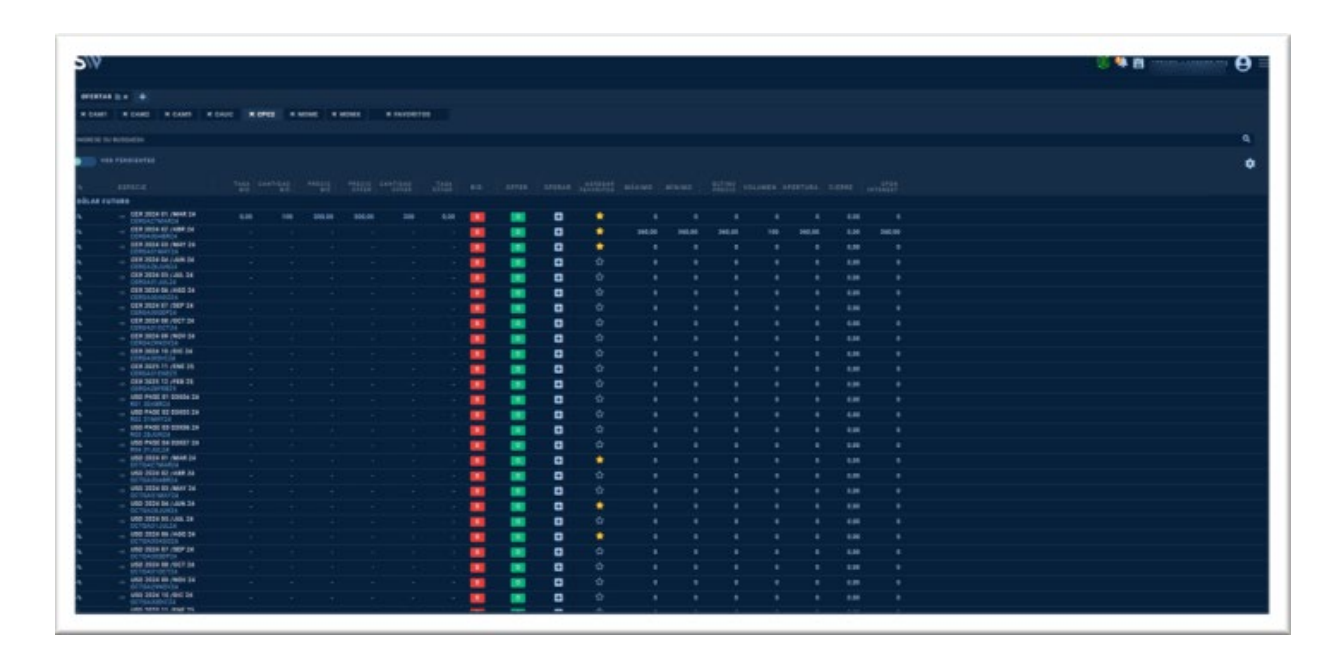

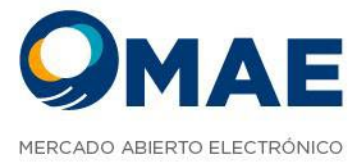

## Market Data

| CAT  | AS EX T                             |        |        |        |        |           |      |   |     |    |       |        |        |        |     |        |      |        |
|------|-------------------------------------|--------|--------|--------|--------|-----------|------|---|-----|----|-------|--------|--------|--------|-----|--------|------|--------|
| CAM  | 11 X CAM2 X CAM9                    | × CAUC | × CPC2 | MOME   | момх   | × FAVORIT | os   |   |     |    |       |        |        |        |     |        |      |        |
| IESE | SU BUSQUEDA                         |        |        |        |        |           |      |   |     |    |       |        |        |        |     |        |      |        |
|      | VER PENDIENTES                      |        |        |        |        |           |      |   |     |    |       |        |        |        |     |        |      |        |
|      |                                     |        |        |        |        |           |      |   |     |    |       |        |        |        |     |        |      |        |
|      |                                     |        |        |        |        |           |      |   |     |    |       |        |        |        |     |        |      |        |
| R    | FUTURO                              |        |        |        |        |           |      |   |     |    |       |        |        |        |     |        |      |        |
|      | CER 2024 01 /MAR 24<br>CERGA27MAR24 | 0,0    | 0 100  | 300,00 | 300,00 | 200       | 0,00 | B | 0   | •  | - 🔶 - |        |        |        |     |        | 0,00 |        |
|      | = CER 2024 02 /ABR 24               |        |        |        |        |           |      |   |     |    |       | 360,00 | 360,00 | 360,00 | 100 | 360,00 | 0,00 | 360,00 |
|      | = CER 2024 03 /MAY 24               |        |        |        |        |           |      | 8 | 0   | •  | *     |        |        |        |     |        | 0,00 |        |
|      | = CER 2024 04 / JUN 24              |        |        |        |        |           |      |   |     |    |       |        |        |        | 0   |        | 0,00 | 3      |
|      | CER 2024 05 / JUL 24                |        |        |        |        |           |      | 1 |     | Ð  |       |        |        |        |     |        | 0,00 |        |
|      | CER 2024 06 /AGO 24                 |        |        |        |        |           |      |   | 0   |    |       |        |        |        |     |        | 0,00 | 1      |
|      | _ CER 2024 07 /SEP 24               |        |        |        |        |           |      |   |     |    |       |        |        | •      |     |        | 0,00 | 1      |
|      | = CER 2024 08 /OCT 24               |        |        |        |        |           |      |   |     |    | ŵ     |        |        |        | 0   |        | 0,00 |        |
|      | _ CER 2024 09 /NOV 24               |        |        |        |        |           |      | - |     |    | ŵ     |        |        | 0      | 0   |        | 0.00 | 1      |
|      | = CER 2024 10 /DIC 24               |        |        |        |        |           |      |   | 0   |    | ŵ     | 0      |        |        |     |        | 0,00 |        |
|      | = CER 2025 11 /ENE 25               |        |        |        |        |           |      |   | 101 |    | ŵ     |        |        |        |     |        | 0,00 |        |
|      | CER 2025 12 /FEB 25                 |        |        |        |        |           |      | - |     |    | ŵ     |        |        | ő      | 0   | 0      | 0.00 | 1      |
|      | USD PASE 01 03X04 24                |        |        |        |        |           |      |   |     |    | \$    | 0      | 0      | 0      | 0   | 0      | 0,00 |        |
|      | R01 30ABR24                         |        |        |        |        |           |      |   |     | 10 |       |        |        |        |     |        |      |        |

Aquí encontrarás la data del mercado, la cual muestra la grilla de contratos con todos los datos necesarios para cada instrumento.

La grilla muestra las siguientes acciones rápidas:

- Botón para colocar una oferta BID
- Botón para colocar una oferta OFFER
- Botón rápido para ingresar una orden 🕒
- Botón que permite agregar a Favoritos 📫 (Ésta funcionalidad permite agregar a favoritos el instrumento y armar un portafolio personalizado, el cual se visualiza en la pestaña "Favoritos")

#### Favoritos

En esta pestaña podrás ver todos los instrumentos agregados a "Favoritos" a través del botón que se muestra en el market data. Este portafolio lo podrás personalizar, ordenando los instrumentos como desees y podrás guardar su disposición mediante de la misma forma que se guarda el escritorio completo.

> Maipú 1210, piso 5 CABA, Argentina

+54 11 4590-6600 +54 11 3988-1500

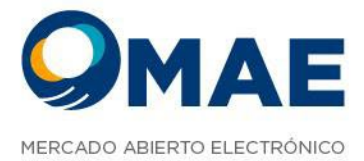

| X CANIT         X CANIT         X CANIT <t< th=""><th>FERTAS</th><th>с× +</th><th></th><th></th><th></th><th></th><th></th><th></th><th></th><th>_</th><th></th><th></th><th></th><th></th><th></th></t<>                                                                                                    | FERTAS    | с× +                   |          |                 |           |        |        |  |   | _ |        |        |        |  |   |
|----------------------------------------------------------------------------------------------------|-----------|------------------------|----------|-----------------|-----------|--------|--------|--|---|---|--------|--------|--------|--|---|
| VER PENDIENTES           VER PENDIENTES                                                                                                    | CAMI      | × CAM2 × CAM9          | × CAUC × | CPC2 × MOME     | * момх    | × FAVO | RITOS  |  |   |   |        |        |        |  |   |
| VER PERDIENTED           VER PERDIENTED           VER PERDIENTED           VER PERDIENT         CARTIDAD<br>PRECIO SIDO PRECIO SUB PRECIO DESERSE OFFICIAL VOLUMENTO OPERAR CIERRE APERTURA MÁXIMO MÍNIMO FÉLUMENTOS           VORTOS         VER CARCION ARS 007 \$         1         1         1         N           VIC.         CLARCION ARS 007 \$         1         1         1         N         N           VIC.         CLARCION ARS 007 \$         1         1         1         1         N           VIC.         CONCION ARS 007 \$         1         1         1         1         N           VIC.         CONCION ARS 007 \$         1         1         1         N         N           VIC.         CONCION ARS 007 \$         1         1         1         1         1         1         1         1         1         1         1         1         1         1         1         1         1         1         1         1         1         1         1         1         1         1         1         1         1         1         1         1         1         1         1         1         1         1         1         1         1         1                                                                                                    | RESE SU B | IUSQUEDA               |          |                 |           |        |        |  |   |   |        |        |        |  |   |
| EDA EFECIE CANTON DI PRECIO DE PRECIO DE PRECI | VER       | PENDIENTES             |          |                 |           |        |        |  |   |   |        |        |        |  | 4 |
| EAN         ESPECIE         CARTINGS         PARCEDURES         PARCEDURES                                                                                                    |           |                        |          |                 |           |        |        |  |   |   |        |        |        |  | 2 |
| Volt105<br>c CAARS 00 3 5 1 AMA 7 4 A A A A A A A A A A A A A A A A A                                                                                                    |           |                        |          | PRECIO BID PREC | DIO OFFER |        |        |  |   |   |        |        |        |  |   |
| CALCION ASS 003 \$       -       -       -       -       -       -       -       -       -       -       -       -       -       -       -       -       -       -       -       -       -       -       -       -       -       -       -       -       -       -       -       -       -       -       -       -       -       -       -       -       -       -       -       -       -       -       -       -       -       -       -       -       -       -       -       -       -       -       -       -       -       -       -       -       -       -       -       -       -       -       -       -       -       -       -       -       -       -       -       -       -       -       -       -       -       -       -       -       -       -       -       -       -       -       -       -       -       -       -       -       -       -       -       -       -       -       -       -       -       -       -       -       -       -       -       -       -                                                                                                    | VORITOS   |                        |          |                 |           |        |        |  |   |   |        |        |        |  |   |
| CALCION ARS 007 3       -       -       -       -       -       -       -       -       -       -       -       -       -       -       -       -       -       -       -       -       -       -       -       -       -       -       -       -       -       -       -       -       -       -       -       -       -       -       -       -       -       -       -       -       -       -       -       -       -       -       -       -       -       -       -       -       -       -       -       -       -       -       -       -       -       -       -       -       -       -       -       -       -       -       -       -       -       -       -       -       -       -       -       -       -       -       -       -       -       -       -       -       -       -       -       -       -       -       -       -       -       -       -       -       -       -       -       -       -       -       -       -       -       -       -       -       -                                                                                                    | ic        | = CAUCION ARS 003 \$   |          |                 |           |        |        |  | • |   |        |        |        |  |   |
| 122       International and a state of the state of the                                          | JC DI     | = CAUCION ARS 007 \$   |          |                 |           |        |        |  | • |   |        |        |        |  |   |
| 12       USD 7072 & 41,010 × 4       -       -       -       -       -       -       ×         12       USD 702 & 41,010 × 4       -       -       -       -       -       ×       ×       -       ×       ×       ×       -       ×       ×       ×       ×       ×       ×       ×       ×       ×       ×       ×       ×       ×       ×       ×       ×       ×       ×       ×       ×       ×       ×       ×       ×       ×       ×       ×       ×       ×       ×       ×       ×       ×       ×       ×       ×       ×       ×       ×       ×       ×       ×       ×       ×       ×       ×       ×       ×       ×       ×       ×       ×       ×       ×       ×       ×       ×       ×       ×       ×       ×       ×       ×       ×       ×       ×       ×       ×       ×       ×       ×       ×       ×       ×       ×       ×       ×       ×       ×       ×       ×       ×       ×       ×       ×       ×       ×       ×       ×       ×       ×       ×                                                                                                    |           | = USD 2024 01 /MAR 24  |          |                 |           |        |        |  | • |   |        |        |        |  |   |
| 2       USD DO2 & A, ARO 2 A       -       -       -       -       -       -       -       -       -       -       -       -       -       -       -       -       -       -       -       -       -       -       -       -       -       -       -       -       -       -       -       -       -       -       -       -       -       -       -       -       -       -       -       -       -       -       -       -       -       -       -       -       -       -       -       -       -       -       -       -       -       -       -       -       -       -       -       -       -       -       -       -       -       -       -       -       -       -       -       -       -       -       -       -       -       -       -       -       -       -       -       -       -       -       -       -       -       -       -       -       -       -       -       -       -       -       -       -       -       -       -       -       -       -       -       -                                                                                                    |           | = USD 2024 04 / JUN 24 |          |                 |           |        |        |  |   |   |        |        |        |  |   |
| 12 = CER 2024 01 MAY 24<br>14 = CER 2024 01 MAY 24<br>15 = CER 2024 01 MAY 24<br>15 = CER 2024 03 MAY 24<br>16 = CER 2024 03 MAY 24<br>17 = CER 2024 03 MAY 24<br>17 = CER 2024 03 MAY 24<br>18                                                                                                    |           | = USD 2024 06 /AGO 24  |          |                 |           |        |        |  | 8 |   |        |        |        |  |   |
| 2 = CER 802 40 340.00 X<br>2 = CER 802 40 340.00 X<br>2 = CER 802 40 340.00 X<br>CER 802 40 340.00 X                                                                                                    | 2         | CER 2024 01 /MAR 24    | 100      | 300,00          | 300,00    | 200    |        |  |   |   |        |        |        |  |   |
| 2 = CENDADAMAY24 K                                                                                                    |           | _ CER 2024 02 /ABR 24  |          |                 |           |        | 360,00 |  |   |   | 360,00 | 360,00 | 360,00 |  |   |
|                                                                                                    | <b>52</b> | = CER 2024 03 /MAY 24  |          |                 |           |        |        |  |   |   |        |        |        |  |   |
|                                                                                                    |           | CERUASIMAT24           |          |                 |           |        |        |  |   |   |        |        |        |  |   |
|                                                                                                    |           |                        |          |                 |           |        |        |  |   |   |        |        |        |  |   |
|                                                                                                    |           |                        |          |                 |           |        |        |  |   |   |        |        |        |  |   |
|                                                                                                    |           |                        |          |                 |           |        |        |  |   |   |        |        |        |  |   |
|                                                                                                    |           |                        |          |                 |           |        |        |  |   |   |        |        |        |  |   |
|                                                                                                    |           |                        |          |                 |           |        |        |  |   |   |        |        |        |  |   |

#### **Buscador de Especies**

Te permitirá buscar especies y filtrarlas por nombre. A medida que escribas el nombre del instrumento, los nombres de la grilla se irán subrayando con color amarillo sí coinciden con lo escrito en el buscador.

#### Ver pendientes

Este switch permite visualizar las ofertas pendientes propias en el mercado. Esto da la posibilidad de comparar el mejor BID y el mejor OFFER con respecto a nuestras posiciones.

Maipú 1210, piso 5 CABA, Argentina +54 11 4590-6600 +54 11 3988-1500

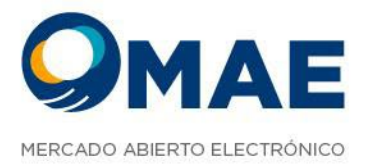

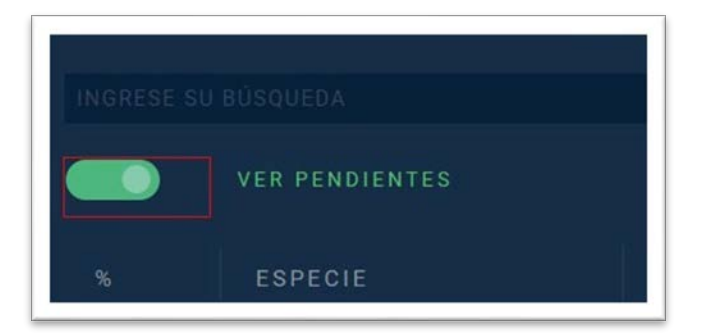

#### Modo de ingreso de oferta

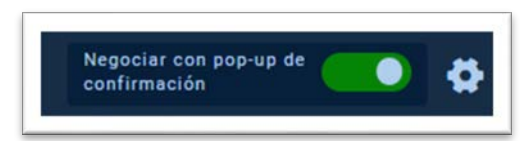

Esta opción permite configurar la visualización del ingreso de ofertas al mercado. Por defecto el ingreso de ofertas se ve de la siguiente manera:

|                                                                                                    |                                                                                                    |                                                                                                    |                               |  |                                             |                                            |         | S 🗣 🖪 🛛 |                |
|----------------------------------------------------------------------------------------------------|----------------------------------------------------------------------------------------------------|----------------------------------------------------------------------------------------------------|-------------------------------|--|---------------------------------------------|--------------------------------------------|---------|---------|----------------|
|                                                                                                    |                                                                                                    |                                                                                                    |                               |  |                                             | -                                          |         |         |                |
| Access in faces, in cases, in cases, in                                                                                                    |                                                                                                    | and the second second se |                               |  |                                             |                                            |         |         |                |
|                                                                                                    |                                                                                                    |                                                                                                    |                               |  |                                             |                                            |         |         | . Standard and |
|                                                                                                    |                                                                                                    |                                                                                                    |                               |  |                                             |                                            |         |         |                |
| NAME AND ADDRESS OF ADDRESS OF AD                                                                                                    |                                                                                                    |                                                                                                    |                               |  |                                             |                                            |         |         |                |
|                                                                                                    |                                                                                                    |                                                                                                    |                               |  |                                             |                                            | fam def |         |                |
|                                                                                                    |                                                                                                    |                                                                                                    |                               |  |                                             |                                            |         |         |                |
| Tartier Tas                                                                                                    |                                                                                                    |                                                                                                    |                               |  |                                             |                                            |         |         |                |
| Call - Call                                                                                                    |                                                                                                    |                                                                                                    | 2                             |  | /                                           |                                            |         |         |                |
|                                                                                                    |                                                                                                    |                                                                                                    |                               |  |                                             |                                            |         |         |                |
| and the second second se                                                                                                    |                                                                                                    |                                                                                                    |                               |  |                                             |                                            |         |         |                |
|                                                                                                    |                                                                                                    |                                                                                                    |                               |  |                                             |                                            |         |         |                |
| CORTENT AND IN                                                                                                    |                                                                                                    |                                                                                                    |                               |  |                                             |                                            |         |         |                |
| and this to past in                                                                                                    |                                                                                                    |                                                                                                    |                               |  |                                             |                                            |         |         |                |
| CORD DECIDE OF SHARE SH                                                                                                    |                                                                                                    |                                                                                                    |                               |  |                                             |                                            |         |         |                |
|                                                                                                    |                                                                                                    |                                                                                                    |                               |  |                                             |                                            |         |         |                |
|                                                                                                    |                                                                                                    | ×                                                                                                    |                               |  |                                             |                                            |         |         |                |
| COLDEAN OFENTA 2 X 🛨                                                                                                    |                                                                                                    |                                                                                                    |                               |  | Inter antipological Patrice                 |                                            |         |         |                |
| encocan affanta () a 🔶                                                                                                    | SAVELES MILLES                                                                                                    |                                                                                                    | -                             |  | anta antanonana faafua<br>antan antan antan | <b>10 100 2 0 00000</b><br>0.000           |         |         |                |
| encecas artera () x +<br>masa cuic rimas Q,<br>enellas allocolos -                                                                                                    | FARMANN MILES<br>MELANINA MILES                                                                                                    |                                                                                                    | rate<br>                      |  | anta anta ang kana                          | ad any 2 a 10000                           |         |         |                |
|                                                                                                    | ANNERS BLACK                                                                                                    |                                                                                                    | nata<br>• • • • • • • • •     |  | anta antanana mara                          | ad and 2 a Block                           |         |         |                |
| ARLACEAR BYERTS () M 4<br>MILE CAUC V TITULE Q<br>MILE CAUC V TITULE Q                                                                                                    | APPENDE<br>BELEFEL<br>PLADE<br>TALLE<br>STALLES<br>STALLES<br>ST                                                                                                    |                                                                                                    | rain<br>• • • • •             |  | NENE APARAMAN PARTA                         | n n la la la la la la la la la la la la la |         |         |                |
| Seasona presta () a ()<br>mesa (au) v tima ()<br>mesa ()<br>mes | ASPESSES<br>BELGENES<br>PLATE<br>State<br>State |                                                                                                    | reis<br>• 11 deserte<br>• • • |  | NENE APARAMAN PARTA                         | na na ila anti di secondo                  |         |         |                |
| COLOCAR SPEETA C M 4<br>THE CASE V 71945 Q<br>MILLIONE V 11945 Q<br>MILLIONE V 1<br>MILLIONE V V                                                                                                    | Santanda<br>Biolanda<br>Puala<br>Anna<br>Annanadol III<br>Tananadol III<br>Tananadol IIII<br>Tananadol III<br>Tananadol IIII<br>Tananadol III<br>Tananadol III<br>Tananadol III<br>Tananadol III                                                                                                    | 2 000 000 000 000 000 000 000 000 000 0                                                                                                    | reda<br>• 10 6000000          |  |                                             | na na ilan                                 |         |         |                |

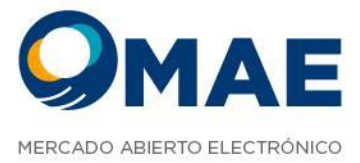

El contenedor se dispara haciendo click sobre la especie, en los botones rápidos de BID u OFFER y en el

#### botón 🗜

Automáticamente el foco se dirige al formulario, al campo PRECIO, oprimiendo TAB nos movemos por los siguientes campos hasta los botones de BID y OFFER.

Esta visualización nos permite no perder de vista el mercado mientras ingresamos ofertas.

Si deshabilitamos esta opción, veremos el mismo formulario, pero en formato POP-UP, de la siguiente manera:

| SW                                                                                                    |                                                            | 🦟 🧠 🛤 📾 актала саласта каз станата са 🛆 🗕 |
|----------------------------------------------------------------------------------------------------|------------------------------------------------------------|-------------------------------------------|
| OFERTAS C N USUARIOS +                                                                                                    | DFENTAL PRECARGADAT PROFUNDIDAD (2 x                       | Pop-Up Ofertas Habilitado ×               |
| N BONT N CAMT N CAME N CAME N CAUC N CPC1 N CPC2 N LETE N MOME                                                                                                    |                                                            |                                           |
| NERVISE OV BUNCHOA                                                                                                    |                                                            |                                           |
| • VER PENALENTER AND DE CONTRACTOR CONTRACTOR CONTRACTO | INGRESO DE OFERTA                                          |                                           |
| a sausian musical musically constitute and                                                                                                    | RUEDA CAUC - TITULO Q. RECENTES SELECCIONE                 |                                           |
|                                                                                                    | BESCRIPCIÓN DAY VIG dd/mm/anas                             |                                           |
|                                                                                                    | MONEDA SELECCIONE. V PLAZO BELECCIONE.                     |                                           |
|                                                                                                    | PRECIO DE TARA E                                           |                                           |
|                                                                                                    | CANTIDAD CANTIDAD T                                        |                                           |
|                                                                                                    | DIVULGACIÓN 🗖 🔰 LOTE PARCIAL                               |                                           |
| GRUPOS AGENTES 2 N COT- RESPUESTA DE COTIZACIÓN, COT- CONVIRMACIÓN DE COTIZACIONI                                                                                                    | ENTE SELECCIONE V TIPO DE LIQUIDACIÓN BELECCIONE           |                                           |
| [circax caure]                                                                                                    | NERVALIRAR BILLECCIONE TIPO BELECCIONE CLIMINE BELECCIONE_ | Alexandra (                               |
| TABLE ALLOWER SAME ACCORD                                                                                                    | TOMAR COLOCAR                                              | TI CONTADO THA TANA DIRECTA MONTO PULLUM  |
|                                                                                                    | T LIMITES                                                  |                                           |
|                                                                                                    |                                                            |                                           |
|                                                                                                    |                                                            |                                           |
|                                                                                                    |                                                            |                                           |

# Profundidad (pila)

En este módulo se visualiza la pila de los instrumentos, se podrán seleccionar los instrumentos que se deseen, arrastrarlo desde el Market Data y visualizarlos al mismo tiempo. El primer contenedor es variable, es decir, si me desplazo por la grilla de mercado sobre los instrumentos, el contenedor se ira actualizando y cambiará el nombre del instrumento en donde estemos posicionados.

> Maipú 1210, piso 5 CABA, Argentina

+54 11 4590-6600 +54 11 3988-1500

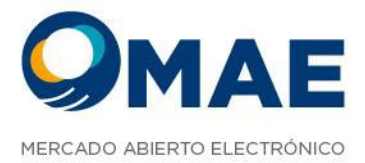

En la pila veremos tanto de BID como de OFFER:

- Precio
- Cantidad
- Tasa

|    |               | (F                         | AVORITOS) OCTGA30AC | 1024 - Pesos - 000    |                                         |     |        | ×        |
|----|---------------|----------------------------|---------------------|-----------------------|-----------------------------------------|-----|--------|----------|
|    |               | BID                        |                     |                       | OFFER                                   |     |        |          |
| Te | sa (          | Cantidad                   | Precio              | Precio                | Cantidad                                |     | Taba   |          |
|    |               |                            |                     |                       |                                         |     |        |          |
|    |               |                            |                     |                       |                                         |     |        |          |
|    |               |                            |                     |                       |                                         |     |        |          |
|    |               |                            |                     |                       |                                         |     |        |          |
|    |               |                            | (EAV/OBITOS) CAADO  | Parat - 007           |                                         |     |        | ×        |
|    |               | OMADOR                     | (FAVORITOS) CAARS   | - Pesos - 007         | COL OCADOR                              |     |        | ×        |
|    | T<br>Cantidad | OMADOR<br>Ti               | (FAVORITOS) CAARS   | - Pesos - 007<br>Tasa | COLOCADOR                               | Ca  | ntidad | ×        |
|    | T<br>Cantidad | OMADOR<br>Ti               | (FAVORITOS) CAARS   | - Pesos - 007<br>Tasa | COLOCADOR                               | Ca  | ntidad | ×        |
|    | T<br>Cantidad | OMADOR<br>Ti<br>-          | (FAVORITOS) CAARS   | - Pesos - 007<br>Tasa | COLOCADOR<br>-<br>-                     | Cer | ntidad | ×        |
|    | T<br>Cantidad | OMADOR<br>Ti<br>-          | (FAVORITOS) CAARS   | - Pesos - 007<br>Tasa | COLOCADOR<br>-<br>-<br>-                | cer | ntidad | ×        |
|    | T<br>Cantidad | OMADOR<br>-<br>-<br>-<br>- | (FAVORITOS) CAARS   | - Pesos - 007<br>Tasa | COLOCADOR<br>-<br>-<br>-<br>-<br>-<br>- | Ca  | ntidad | <b>x</b> |

A su vez visualizaremos cuando una oferta sea propia remarcada de rojo, y cuando sea compartida remarcada con azul.

|      |                                                                |         | (CPC2) OCTGA30ABR2 | 4 - Pesos - 000 |          |          |
|------|----------------------------------------------------------------|---------|--------------------|-----------------|----------|----------|
|      | ICPC2) OCTGA30ABR24 - Pesos - 000 BID Cantidad Precio Cantidad |         |                    |                 |          |          |
| Tasa | C                                                              | antidad | Precio             | Precio          | Cantidad | Tasa     |
| 1    |                                                                |         |                    | 1.112.00        | 1.000    | 5.340,00 |
|      |                                                                |         |                    | 1,112,00        | 1.000    | 5.340.00 |
|      |                                                                |         |                    |                 |          |          |
|      |                                                                |         |                    |                 |          |          |
|      |                                                                |         |                    |                 |          |          |

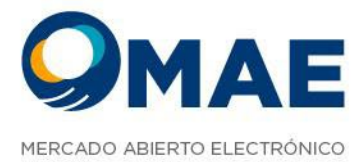

| OFERTA PROPIA - OFERTA COMP | PARTIDA - COTIZACION |      |                   |             |          | VER TOTALIZADA 🗲 |
|-----------------------------|----------------------|------|-------------------|-------------|----------|------------------|
|                             |                      | (CPC | 2) OCTGA30ABR24 · | Pesos - 000 |          | ×                |
|                             | BID                  |      |                   |             | OFFER    |                  |
| Tasa                        | Cantidad             | Pr   | ecio              | Precio      | Cantidad | Tasa             |
|                             |                      |      |                   | 1.112.00    | 2.000    | 5.340,00         |
|                             |                      |      |                   |             |          |                  |
| 3                           |                      |      |                   |             |          |                  |
| 4                           |                      |      |                   |             |          |                  |
| 5                           |                      |      |                   |             |          |                  |
|                             |                      |      |                   |             |          |                  |
|                             |                      |      |                   |             |          |                  |
|                             |                      |      |                   |             |          | ) i              |

Podemos cambiar la visualización de las pilas con el siguiente switch, para ver tanto de manera totalizada como NO totalizada.

| ^        |
|----------|
| LIZADA 🗾 |
|          |

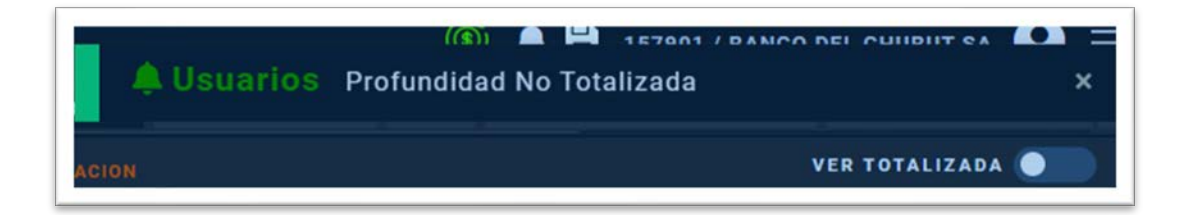

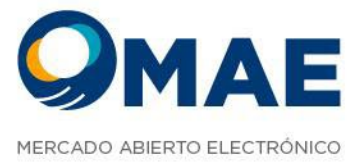

## Rechazos

Aquí podremos ver las ofertas que fueron rechazadas por el mercado y el motivo (Los mismos mensajes que veremos aquí, los veremos en la bandeja de Notificaciones).

En esta grilla veremos:

- Orden (Número de orden)
- Propia (Indica si la oferta es propia o no)
- Especie
- Precio
- Cantidad
- Tasa
- Plazo
- Operó por tasa
- Tipo de orden
- Comentario (motivo de rechazo)
- Botón para limpiar la bandeja

|               |      |                     |         |  |     |                                                           | Û |
|---------------|------|---------------------|---------|--|-----|-----------------------------------------------------------|---|
| 2211081513941 | CPC2 | USD 2022 01 /NOV 22 | 184,000 |  |     | imercado: MAE acepto la cancelación de la orden Nin.: 731 |   |
| 2211081513940 | 6963 | UED 2022 01 /NOV 22 | 185,000 |  |     |                                                           |   |
| 211081513939  | 6962 | USD 2022 01 /NOV 22 | 185,000 |  | Day |                                                           |   |
| 211081513935  |      | USD 2022 01 /NOV 22 | 185,000 |  |     |                                                           |   |
| 2211081512934 | CPC2 | USD 2022 61 /NOV 22 | 185,000 |  |     |                                                           |   |
| 211081513933  | CPCZ | USD 2022 01 /NOV 22 | 164,000 |  |     |                                                           |   |
|               |      |                     |         |  |     |                                                           |   |

# Visualización de Tradings y Corretajes

Aquí podremos confirmar o rechazar un trading/corretaje. En esta grilla veremos las siguientes columnas:

• Número de secuencia

Maipú 1210, piso 5 CABA, Argentina +54 11 4590-6600 +54 11 3988-1500

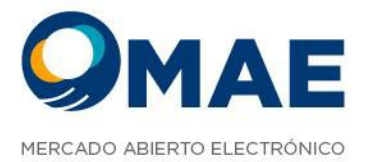

- Mercado
- Producto
- Rueda
- Compraventa
- Plazo
- Cantidad
- Precio
- Estado
- Tipo Trading
- Campo para confirmar un trading/corretaje
- Campo para rechazar un trading/corretaje
- Comentario

#### **Ofertas Pendientes**

Esta pestaña permite ver todas las ofertas vigentes en el mercado que aún no se han cerrado.

| OFERTA | S PENDIE | NTES 🗟 X | +    |                 |                      |       |       |       |       |  |     |     |  |    |   |
|--------|----------|----------|------|-----------------|----------------------|-------|-------|-------|-------|--|-----|-----|--|----|---|
|        | ۲        |          |      |                 |                      |       |       |       |       |  |     |     |  |    | 8 |
| 0      |          |          |      | 240417130007000 |                      | Offer | Pesos |       |       |  |     |     |  |    |   |
| 0      |          |          | CPC2 | 240417130017000 | USD 2024 94 / JUL 24 | Offer | Pesos | 1.000 | 1.000 |  | 000 | DAY |  | R, |   |

La grilla está compuesta por las siguientes columnas:

- Info (muestra si la oferta llegó correctamente al mercado)
- Botón de Pánico para dar de baja todas las ofertas

o se podrán dar de baja de una por

una con una la cruz que aparece en cada oferta

- Propia (Indica si la oferta es propia o de otro operador)
- Rueda
- Orden (Indica el número de orden)
- Especie

Maipú 1210, piso 5 CABA, Argentina ۲

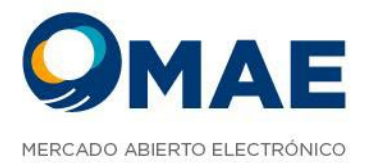

- Tipo (Si es BID u OFFER/ Tomador o Colocador)
- Moneda
- Precio
- Cantidad
- Cantidad Mínima
- Tasa
- Cantidad Divulgada
- Divulgación Ejecutada
- Precio de Mercado
- Plazo
- Tipo de Oferta
- Expiración
- En nombre de
- Editar (Haciendo click podremos editar la oferta)
- Guardar (Permite guardar la oferta y volver a lanzarla más tarde)

## **Operaciones Propias de Hoy**

Esta pestaña permite ver las operaciones concertadas del día.

La grilla muestra las siguientes columnas:

- Parar (permite pedir la baja de una operación)
- Número de Secuencia
- Propia (Indica si la operación es propia o de otro operador)
- Aceptar (En caso de que otro agente pida la baja de la operación en esta columna aparecerá un botón verde para aceptar esa baja)

Ľ

- Rechazar (En caso de que otro agente pida la baja de la operación en esta columna aparecerá un botón rojo para rechazar esa baja)
- Rueda
- Posición
- Tipo

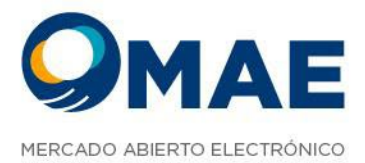

- Moneda
- Precio
- Cantidad
- Tasa
- Total
- Fecha
- Modalidad Operativa
- Tipo terceros
- Tercero
- Plazo
- Operó por tasa
- Precio de mercado
- Estado
- Agente Contraparte
- Operador Contraparte

\*Todas las grillas de consulta son customizables, es decir podemos elegir que columnas ver y en que orden. Podemos configurarlo haciendo click derecho sobre el título de las columnas y guardar la disposición con el botón de guardar que aparece en el menú de columnas.

| CAUCIONES | OFERTAS PEN | DIENTES | PERACIONES PRO | PIAS DE HOY 2 x RECHAZO +   |  |          |
|-----------|-------------|---------|----------------|-----------------------------|--|----------|
|           | POSICION    |         | MONEDA         | Lista de columnas 🔡 INTIDAD |  | MODALIDA |
|           |             |         |                | Parar                       |  |          |
|           |             |         |                | 🛃 Número de secuencia       |  |          |
|           |             |         |                | 🛃 Propia                    |  |          |
|           |             |         |                | 🖬 Rueda                     |  |          |
|           |             |         |                | Posicion                    |  |          |
|           |             |         |                | 💟 Tipo 🗧                    |  |          |

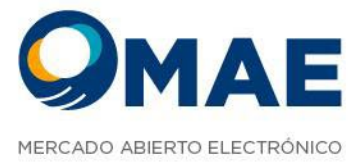

# Operaciones propias históricas

Aquí podremos consultar las operaciones propias históricas, se podrá filtrar y descargar un reporte en formato .xls.

Los filtros son:

- Rueda
- Especie
- Tipo de Negociación
- Método de Negociación
- Ver bajas
- Contraparte
- Operador
- Código título
- Plazo
- Campo de calendario (permite seleccionar una fecha o un rango de fechas)

La grilla está compuesta por:

- Fecha
- Rueda
- Secuencia
- Especie
- Título BCRA
- Moneda
- Plazo
- Cantidad
- Precio
- Tasa
- Total
- Total USD
- Fecha Liquidación
- Tipo Negociación
- Estado
- Método Negociación
- Ente Liquidador
- Tipo Liquidación

Maipú 1210, piso 5 CABA, Argentina

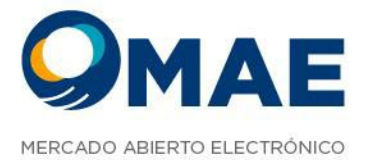

- Secuencia Oferta Venta
- Secuencia Oferta Compra
- Nombre Agente Vendedor
- Nombre Agente Comprador
- Operador Compra
- Operador Venta
- Operación
- Descripción Especie
- ISIN Título
- Nombre Corredor
- Comitente Comprador
- Comitente Vendedor

|                                       |                        |                            |              | <br>🔘 🔍 🖩 🐠 | <b>9</b> ≡                     |
|---------------------------------------|------------------------|----------------------------|--------------|-------------|--------------------------------|
|                                       |                        |                            |              |             | OPERACIONES PROPIAS HISTÓRICAS |
| IEDA 🗸 ESPECIES 🗸 TI                  | PO NEGOCIACIÓN 😽 MÉTOD | O NEGOCIACIÓN 👻 VER BAJAS  | BUSCAR       |             |                                |
| CONTRAPARTE OPERADOR - CI             | SOIGO TITULO 😽 PLAZO   | ✓ 22/84/24 90:00 - 26/84/2 | 4 22         |             |                                |
|                                       |                        |                            |              |             |                                |
| 13-14-2024                            |                        | 24042512245332208          |              |             |                                |
| 25-24-2024                            |                        | 24042512245332205          |              |             |                                |
| 15-24-2024                            |                        |                            |              |             |                                |
| 25-34-2024                            |                        | 24041512245332200          |              |             | 600                            |
| 12-12-1014                            | CAUG                   | 24042512245332200          | OCTGA305EP24 |             |                                |
| 23-24-2924                            |                        | 24042512245332301          | OCTGAJOSEPIA |             |                                |
| 15:04-1014                            |                        | 24042512245392195          | USMEP        |             |                                |
| 12-04-2024                            |                        | 24042512245532196          | USMEP        |             |                                |
| 15-04-1014                            |                        | 24042512245331995          |              |             |                                |
| 25-04-2024                            |                        | 24042512245331992          |              |             |                                |
| 13-04-1014                            |                        | 24042512245391994          | 010#         |             |                                |
| 13:04-1014                            |                        | 24042512245331993          |              |             |                                |
| STRAR FILTROS 👿 IR A LA ÚLTIMA 📋      | 3                      |                            |              |             |                                |
| • • • Mostrando página 1 de 1 14 fila | •                      |                            |              |             | Mostrar: 25 50 100             |

Maipú 1210, piso 5 CABA, Argentina

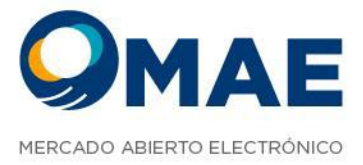

También encontraremos en la parte inferior:

- Mostrar Filtros (con esta opción podremos elegir con un click si queremos ver los filtros o no)
   MOSTRAR FILTROS
- Ir a la Última (esta opción nos permitirá ir a la última pagina de las operaciones)
   IR A LA ÚLTIMA
- Opción descargar Excel con las operaciones

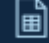

- El paginado (esta opción nos permite cuantas páginas y filas de operaciones son)
- Mostrar (esta opción nos permite seleccionar por página)

Mostrar: 25 50 100 200

# Operaciones de Mercado:

Aquí podremos consultar las operaciones que se realizan en todo el mercado no solo las propias, se podrá filtrar y descargar un reporte en formato .xls, no solo históricas, sino que las del día también.

Los filtros son:

- Rueda
- Especie
- Tipo de Negociación
- Método de Negociación
- Ver bajas
- Contraparte
- Operador
- Código título
- Plazo
- Comprador
- Vendedor
- Ver hoy (operaciones del día con un switch)

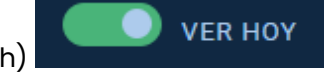

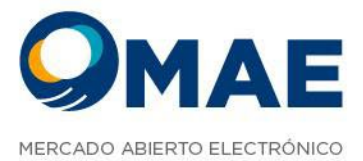

La grilla se compone por las siguientes columnas:

- Fecha
- Hora
- Rueda
- Especie
- Título BCRA
- Moneda
- Plazo
- Cantidad
- Precio
- Tasa
- Total
- Total USD
- Fecha Liquidación
- Tipo Negociación
- Estado
- Método Negociación
- Ente Liquidador
- Tipo Liquidación
- Sec Oferta Compra
- Descripción Especie
- ISIN Título

También encontraremos en la parte inferior:

- Mostrar Filtros (con esta opción podremos elegir con un click si queremos ver los filtros o no)
   MOSTRAR FILTROS
- Ir a la Última (esta opción nos permitirá ir a la última pagina de las operaciones)
   IR A LA ÚLTIMA
- Opción descargar Excel con las operaciones

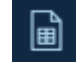

• El paginado (esta opción nos permite cuantas páginas y filas de operaciones son)

🍽 📕 Mostrando página 1 de 1... 1 filas

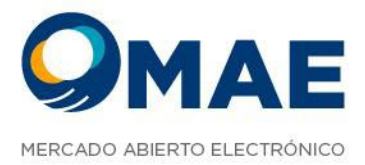

• Mostrar (esta opción nos permite seleccionar por página)

Mostrar: 25 50 100 200

## Mensajes del Mercado

En este módulo recibiremos los mensajes que envía el mercado.

|         |              |               |               |                    |               |                 |         | C          | ) 🤹 🗄      | 157901 / | BANCO |            | 9              | ≡       |
|---------|--------------|---------------|---------------|--------------------|---------------|-----------------|---------|------------|------------|----------|-------|------------|----------------|---------|
| ECIBIDA |              |               | A DE POSICION | ES POSICIÓN HI     |               | POSICIÓN INTRAD | AY OPER | ACIONES PR | OPIAS HIST | ÓRICAS   | MENSA | JES DEL MI | RCADO Z>       | < +     |
| ELIM    | NAR 🗃        |               |               |                    |               |                 |         |            |            |          |       |            |                |         |
| •       |              |               |               |                    |               |                 |         |            |            |          |       |            |                | RIOS    |
|         | 240418153548 | 42115         | News Global   | Prueba 2 de mensaj | es de mercado | 18-04-2024 15:3 | 5:48    | MAE        |            | 124601   |       |            |                |         |
|         | 240418153520 | 42099         | News Global   | Prueba de m        | ensajes       | 18-04-2024 15:3 | 5:20    | MAE        |            | 124601   |       |            |                |         |
|         |              |               |               |                    |               |                 |         |            |            |          |       |            |                |         |
| •••     | ▶> ► Mostra  | r todas las 2 | tilas ?       |                    |               |                 |         |            |            |          |       | Ma         | strar: 25 50 1 | 100 200 |

Se recibirán por:

- ID News
- Título
- Mensaje (descripción del mismo)
- Fecha
- Mercado
- Noticias Remitente
- Noticias Destinatarios

Maipú 1210, piso 5 CABA, Argentina

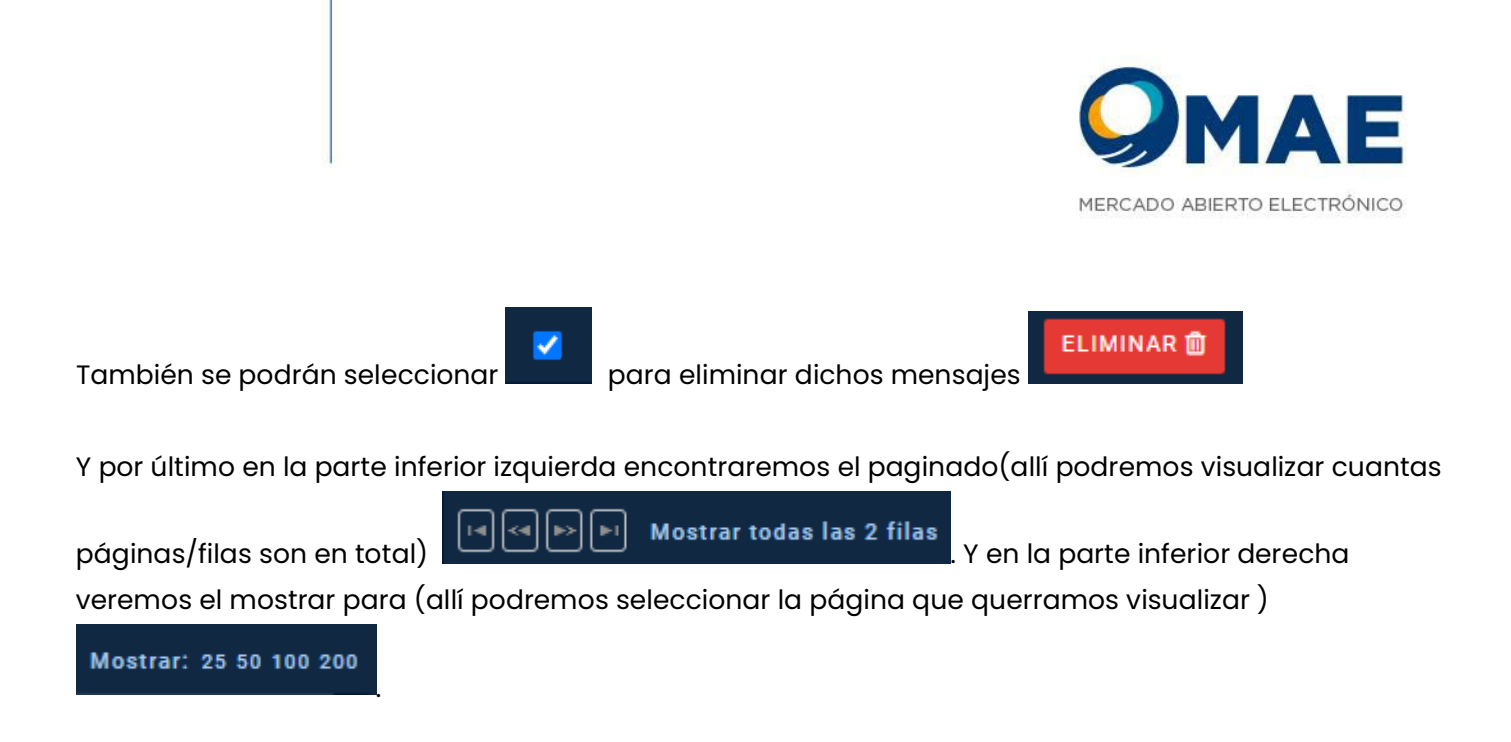

# Posición Intraday

Aquí permite al operador saber **cuántos instrumentos financieros** ha comprado o vendido, **a qué precio** lo ha hecho y **cuál es el beneficio o la pérdida** que tiene en cada operación y en conjunto.

|              |  |     |                       |                | <u></u>         |              |        | , |
|--------------|--|-----|-----------------------|----------------|-----------------|--------------|--------|---|
|              |  |     | POSICIÓN INTRADAY 🛛 🗙 |                |                 |              |        |   |
|              |  |     |                       |                |                 |              |        |   |
|              |  |     |                       |                |                 |              |        |   |
|              |  |     |                       |                |                 |              |        |   |
| OCTGASDABR24 |  | o : |                       | 110.000.000.00 | 1.099.01        | n (1.110.000 | 000.00 |   |
|              |  |     |                       |                |                 |              |        |   |
|              |  |     |                       |                |                 |              |        |   |
|              |  |     |                       |                |                 |              |        |   |
|              |  |     |                       |                |                 |              |        |   |
|              |  |     |                       |                |                 |              |        |   |
|              |  |     |                       |                |                 |              |        |   |
|              |  |     |                       |                |                 |              |        |   |
|              |  |     |                       |                |                 |              |        |   |
|              |  |     |                       |                |                 |              |        |   |
|              |  |     |                       |                |                 |              |        |   |
|              |  |     |                       |                |                 |              |        |   |
|              |  |     |                       |                |                 |              |        |   |
|              |  |     |                       |                | TOTAL ACUMULADA |              |        |   |

Allí podremos descargar el archivo xls de las operaciones acumulada de operaciones y el total intraday.

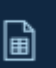

. También podremos visualizar el total

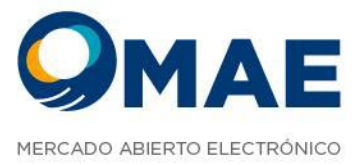

Y en la parte inferior derecha

Y por último en la parte inferior izquierda encontraremos el paginado(allí podremos visualizar cuantas

páginas/filas son en total)

🕨 🛛 Mostrar todas las 2 filas

veremos el mostrar (allí podremos seleccionar la página que querramos visualizar )

I**a** | <a

Mostrar: 25 50 100 200

# Posición Histórica

Aquí permite consultar su posición a un día en específico como también en un rango de días.

| 2/10                |                        |            |                |         |                        |  | 157         | HIT / BANCO           | <b>e</b> =       |
|---------------------|------------------------|------------|----------------|---------|------------------------|--|-------------|-----------------------|------------------|
|                     |                        |            |                |         | POSICIÓN HISTÓRICA 🖹 🗙 |  |             |                       |                  |
| 18/04/24 - 19/04/24 | TIPO DE NEGO: - ESPECI | es v contr | ATOS Y         |         |                        |  | C441<br>785 | PIA <b>O</b> TENCENDE | Expertar Excel 🖥 |
|                     |                        |            |                |         |                        |  |             |                       |                  |
|                     |                        |            | CARTERA PODOLA | 1848924 |                        |  | 470 300 000 |                       | -470.300.01      |
|                     |                        |            |                |         |                        |  |             |                       |                  |

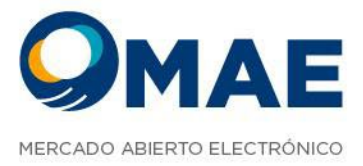

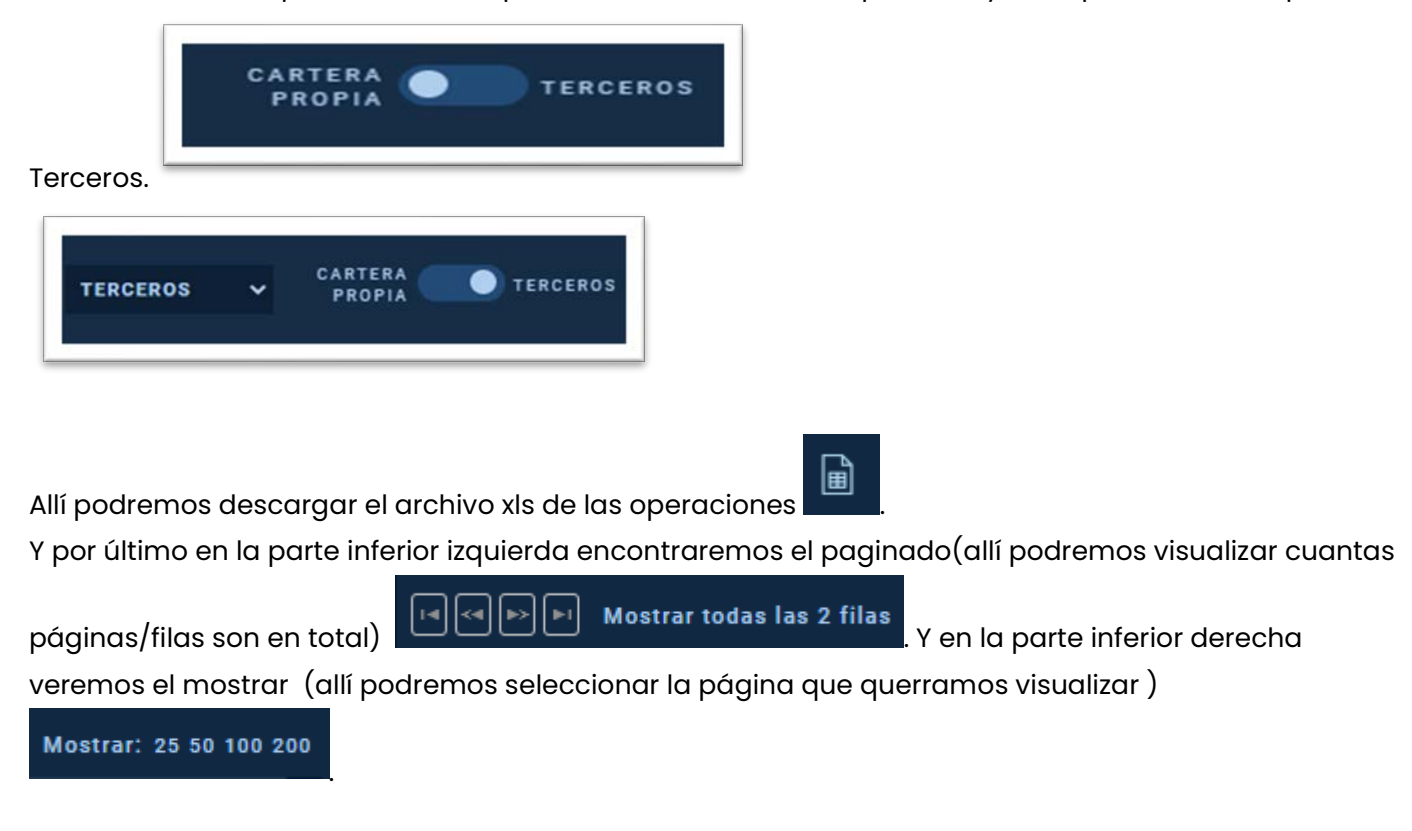

En donde también podremos filtrar por medio de modalidad operativa, ya sea por Cartera Propia o

## Consulta de posiciones

La pantalla de consulta de posiciones de contratos de futuro proporciona a los usuarios una visión detallada y actualizada de sus posiciones en contratos de futuros. Esta funcionalidad permite a los usuarios visualizar y analizar las posiciones y poder segmentarlas de forma total, por terceros o por cartera propia. De esta forma podrá consultar su cantidad de contratos comprados y vendidos, y también los saldos deudores y acreedores diarios resultantes con sus respectivos totales, lo que proporciona una visión completa y flexible de su exposición en el mercado de futuros.

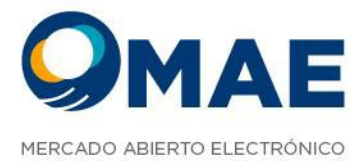

|                                |              |             |                    |             |  | i 🔮 👰 🖥 🌒 15790 | 1 / BANCO     | )≣         |
|--------------------------------|--------------|-------------|--------------------|-------------|--|-----------------|---------------|------------|
| OFERTAS PRECARGADAS PR         |              |             | MTM CONSULTA DE PO | SICIONES ZX |  |                 |               | OPERAC     |
| BANCO DEL CHUBUT -             | TERCE        | ROS CARTERA |                    |             |  |                 |               |            |
| CÓDIGO AGENTE                  |              |             |                    |             |  |                 |               | то         |
| BANCO DEL CHUBUT SA            |              |             |                    |             |  |                 |               |            |
|                                |              |             |                    |             |  |                 |               |            |
|                                |              |             |                    |             |  |                 |               |            |
|                                |              |             |                    |             |  |                 |               |            |
|                                |              |             |                    |             |  |                 |               |            |
|                                |              |             |                    |             |  |                 |               |            |
|                                |              |             |                    |             |  |                 |               |            |
| ie ee bi in Mostrando página 1 | de 1 1 filas |             |                    |             |  |                 | Mostrar: 25 5 | se 180 200 |

| OFERTAS PRECARGADAS PROFUND                                | DIDAD COT-RECIBIDAS MTM    | CONSULTA DE POSICIONES 🛛 X | POSICIÓN HISTÓRICA POSICIÓN INT | TRADAY OPERACIONES PROPIA | S HISTÓRICAS MENSAJES DEL MER | ICADO OPERACIONES DE MERCADO |
|------------------------------------------------------------|----------------------------|----------------------------|---------------------------------|---------------------------|-------------------------------|------------------------------|
| BANCO DEL CHUBUT                                           | TERCEROS CARTERA<br>PROPUA |                            |                                 |                           |                               |                              |
| CÓDIGO AGENTE                                              |                            |                            |                                 |                           |                               | TOTAL CONTRATOS NETO         |
| BANCO DEL CHUBUT SA                                        |                            |                            |                                 |                           |                               | 200.000                      |
|                                                            |                            |                            |                                 |                           |                               |                              |
|                                                            |                            |                            |                                 |                           |                               |                              |
|                                                            |                            |                            |                                 |                           |                               |                              |
|                                                            |                            |                            |                                 |                           |                               |                              |
|                                                            |                            |                            |                                 |                           |                               |                              |
|                                                            |                            |                            |                                 |                           |                               |                              |
| Mostrando página 1 de 1                                    | 1 files                    |                            |                                 |                           |                               | Mostrar: 23 50 100 200       |
| Inclusion Inclusion and and and and and and and and and an |                            |                            |                                 |                           |                               |                              |

Maipú 1210, piso 5 CABA, Argentina

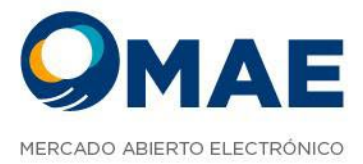

|                         |           |                            |  | 🖟 🐏 🛗 🐠 157901 / BAN | ∞ 9≡                   |
|-------------------------|-----------|----------------------------|--|----------------------|------------------------|
| OFERTAS PRECARGADAS PRO |           | CONSULTA DE POSICIONES 2 X |  |                      | OPERACIONES DE MERCADO |
|                         | AL TORCES |                            |  |                      |                        |
| CÓDIGO ADENTE           |           |                            |  |                      | TOTAL CONTRATOS NETO   |
| BANCO DEL CHUBUT SA     |           |                            |  |                      | 850.000                |
|                         |           |                            |  |                      |                        |
|                         |           |                            |  |                      |                        |
|                         |           |                            |  |                      |                        |
|                         |           |                            |  |                      |                        |
|                         |           |                            |  |                      |                        |
|                         |           |                            |  |                      |                        |
| Hostrando página 1 d    |           |                            |  |                      | Moetrer: 25 50 100 200 |
|                         |           |                            |  |                      |                        |

Y por último en la parte inferior izquierda encontraremos el paginado(allí podremos visualizar cuantas

páginas/filas son en total) Mostrar todas las 2 filas. Y en la parte inferior derecha veremos el mostrar (allí podremos seleccionar la página que querramos visualizar)

Mostrar: 25 50 100 200

## **Ofertas Precargadas**

Este módulo permite la carga ofertas antes del horario de negociación para luego lanzarlas al mercado de forma individual o masiva, esto se puede hacer de dos maneras:

• Desde el formulario en la plataforma

AGREGAR

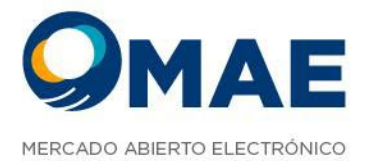

| ▶ COLOCAR                 | OFERTA PRECAR  | RGADA  |                        |                    | × |
|---------------------------|----------------|--------|------------------------|--------------------|---|
| RUEDA SELEC               | CIONE 🗸 Τίτυιο |        | ESPECIES<br>RECIENTES  | SELECCIONE         | * |
| DESCRIPCIÓN               |                |        | TIPO<br>ORDEN          | VTO dd/mm/aaaa -:- |   |
| MONEDA                    | SELECCIONE     | ~      | PLAZO                  | SELECCIONE         | * |
| PRECIO DE<br>REFERENCIA   |                |        | PRECIO                 |                    |   |
| CANTIDAD                  |                |        | CANTIDAD<br>MÍNIMA     |                    |   |
| DIVULGACIÓN               | •              |        | LOTE                   | PARCIAL            | ~ |
| ENTE<br>LIQUIDADOR        | SELECCIONE     | ~      | TIPO DE<br>LIQUIDACIÓN | SELECCIONE         | * |
| MODALIDAD<br>OPERATIVA SE | LECCIONE       | ¥ TIPO | SELECCIONE V           | CLIENTE SELECCIONE | ~ |
|                           | BID            |        | OFI                    | FER                |   |
| 🛧 LÍMI                    | TES            |        |                        |                    |   |

Desde un template de Excel que se descarga desde el módulo, una vez cargadas todas las
 ofertas en el documento, pueden hacer c<u>opy &</u> paste desde Excel a Siopel WEB, o bien subiendo

el archivo manualmente a la plataforma.

| SUBIR ARCHIVO         | Puede conjer el contenido de su Evcel con Ctrl    |
|-----------------------|---------------------------------------------------|
| Seleccione un archivo | + C y pegarlo aquí con Ctrl + V para visualizarlo |

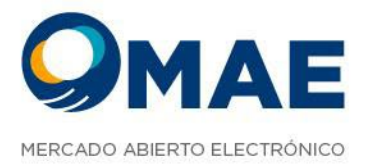

|         |                    |       |                |         |         |     |       |                    |           |                           | 0            | 😐 🖁 🐗                     | 157901 / BANCO                                      |                           |               | 8 ≡      |
|---------|--------------------|-------|----------------|---------|---------|-----|-------|--------------------|-----------|---------------------------|--------------|---------------------------|-----------------------------------------------------|---------------------------|---------------|----------|
| NVIADAS | OFERTAS A RELANZAR | OFERT | AS PRECARGADAS | I I X I |         |     |       | CONSULTA DE POSICI |           | DSICIÓN HISTÓR            |              | IÓN INTRAD                |                                                     |                           |               | ÓRICAS 🕂 |
|         | AGREGAR            |       |                | ENVIAR  | I       |     |       |                    | SUBIR ARC | <b>HIVO</b><br>un archivo |              | Puede copi<br>+ C y pegar | ar el contenido de su E<br>lo aquí con Ctrl + V par | xcel con (<br>ra visualiz | Ctrl<br>tarlo | 6        |
| RUEDA   |                    |       |                |         |         |     |       |                    |           |                           |              |                           |                                                     |                           |               | 1        |
| BONT    | AA25D 015001\$     | 001   | Pesos          |         | TOTAL   | DAY | 130,5 | 1.000.000          |           | 1.000.000                 | TRE PARTES(A | DVP                       |                                                     |                           | R,            | *        |
| ONFF    | AERA0 0290000      | 000   | Dolar          |         | PARCIAL | GTC | 340   | 1.000.000          |           |                           | IRE PARTES(A | DVP                       |                                                     |                           | R,            | *        |
| MOMX    | EUROS ODDE         | 000   | Euro           |         | PARCIAL | GTC | 300   | 10.000             |           |                           | TRE PARTES(A | DVP                       |                                                     |                           | ø             | *        |
| MOME    | MEXT 0000          | 000   | Doler          |         | PARCIAL | GTC | 200   | 10.000             |           |                           | ARG USA      | OVP                       |                                                     |                           | ø             | *        |
| LETE    | X20Y4 001\$        | 001   | Pesos          |         | PARCIAL | GTC |       | 100.000            |           |                           | TRE PARTES(A | OVP                       |                                                     |                           | œ             | *        |
| CAUC    | CAARS 0015         | 001   | Pesos          |         | PARCIAL | GTC |       | 16.000.000         |           |                           | LEAR GARANT  |                           |                                                     |                           | ø             | 8        |
| CPC1    | DICA 0410035       | 003   | Pesos          |         | PARCIAL | GTC |       | 100.000            |           |                           | LEAR GARANT  | DVP                       |                                                     |                           | R             | *        |
| CAM1    | UST\$T DODT        | 000   | Pesos          |         | PARCIAL | GTC | 403   | 1.000.000          |           | 10.000                    | TRE PARTES(A | DVP                       |                                                     |                           | R,            | ×        |
| B0N1    | AA250 015001\$     | 001   | Pesos          |         | TOTAL   | DAY | 130,5 | 1.000.000          |           | 1.000.000                 | TRE PARTES(A | DVP                       |                                                     |                           | B,            | ×        |
|         |                    |       |                |         |         |     |       |                    |           |                           |              |                           |                                                     |                           |               |          |

## Ofertas a relanzar

La pantalla de recuperación de órdenes es una funcionalidad diseñada para permitir a los usuarios recuperar y reenviar órdenes que no se pudieron completar debido a una caída o desconexión del sistema. Esta característica proporciona una manera conveniente de gestionar las órdenes pendientes y volver a enviarlas al mercado de manera rápida y sencilla. Se pueden seleccionar mediante el ckeckbox las ofertas a relanzar y presionar el botón enviar.

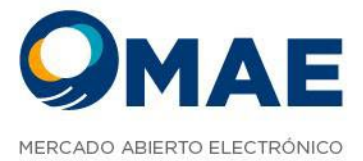

|             |                              |     |       |                 |               |           |     |            |        | ۹ ۱             | 🌲 🔡 📢 1579 | 01 / BANCO | - 6           | ) ≡       |
|-------------|------------------------------|-----|-------|-----------------|---------------|-----------|-----|------------|--------|-----------------|------------|------------|---------------|-----------|
| ADMINISTRAR |                              |     |       |                 | OFERTAS A REL | ANZAR 🛛 🗙 |     |            |        |                 |            |            |               |           |
|             |                              |     |       |                 |               |           |     |            |        |                 |            |            |               |           |
| RUEDA       |                              |     |       |                 |               |           |     |            |        |                 |            |            | e 🗖           |           |
| CAM1        | UST\$T 000T                  | 000 | Pesos | NE_TYPES.SELL_I | PARCIAL       | GTC       | 403 | 1.000.000  | 10.000 | Intre Partes(AR | G DVP      |            |               |           |
| CAM2        | USMEP 002T                   | 002 | Pesos | HE_TYPES.SELL_L | PARCIAL       | втс       | 404 | 100.000    | 100    | MEP C           |            |            |               |           |
| CPC1        | DICA 0410035                 | 003 | Pesos |                 | PARCIAL       | etc.      | 976 | 100.000    |        | EClear Garanti  | ze DVP     |            |               |           |
| CAUC        | CAARS 0018                   | 001 | Pesos |                 | PARCIAL       | GTC       |     | 10.000.000 |        | LECIear Garanti | a FT       |            |               |           |
| MOMX        | EUROS DODE                   | 000 | Euro  |                 | PARCIAL       | GTC       | 500 | 10.000     |        | Intre Partes(As | G DVP      |            |               |           |
| MOME        | MEXT 0000                    | 000 | Dolar |                 | PARCIAL       | GTC       | 200 | 10.000     |        | Arg USA         | DVP        |            |               |           |
|             |                              |     |       |                 |               |           |     |            |        |                 |            |            |               |           |
|             | ostrando página 1 de 1 6 fil | *   |       |                 |               |           |     |            |        |                 |            |            | Mostrar: 25 S | 0 100 200 |

# Mark to Market (MTM)

En esta pantalla se visualiza el Mark to Market, que permite conocer el valor de la posición del usuario en el mercado **en tiempo real**, tomando en cuenta los precios actuales de los valores que posea el operador. Esto incluye los precios actuales de mercado, la cantidad de valores en cartera y el tipo de valor.

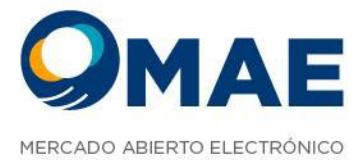

|                      |                   |                 |                |                | (                      | 🗓 <table-of-contents> 🛗 📣 157901</table-of-contents> |                                |
|----------------------|-------------------|-----------------|----------------|----------------|------------------------|------------------------------------------------------|--------------------------------|
| ADMINISTRAR PERMISOS |                   |                 |                |                |                        | MTH CX CONSUL                                        | TA DE POSICIONES POSICIÓN HI 🕂 |
| 29/04/24 - 30/04/24  | CPC2 V BANCO      | DEL CH 👻 CONTRA | TO OM TERCEROS | Exportar Excel |                        |                                                      |                                |
| CÓDIGO AGENTE        |                   |                 |                |                |                        |                                                      |                                |
| 4-1-579 ···          |                   |                 |                |                |                        |                                                      |                                |
| TITULO               |                   |                 |                |                |                        |                                                      |                                |
| OCTGA28JUN24         | TMAE              |                 |                |                |                        |                                                      |                                |
| 007643001024         | 1644              |                 |                |                |                        |                                                      |                                |
| OCTGA305EP24         |                   |                 |                |                |                        |                                                      |                                |
|                      |                   |                 |                |                |                        |                                                      |                                |
|                      |                   |                 |                |                |                        |                                                      |                                |
|                      |                   |                 |                |                |                        |                                                      |                                |
|                      |                   |                 |                |                |                        |                                                      |                                |
|                      |                   |                 |                |                | TOTAL VENTAS 1.500 000 |                                                      | ALIZADO -123800000             |
| Mostrando págia      | sa 1 de 1 1 filas |                 |                |                |                        |                                                      | Mostrar: 25 50 100 200         |

# Cauciones

Las cauciones son depósitos de garantía que se realizan en efectivo o valores por parte de los participantes en el mercado, con el objetivo de respaldar sus compromisos financieros. Estas garantías actúan como un mecanismo de seguridad para las entidades que intermedian las transacciones. Las cauciones en Siopel WEB funcionan de la siguiente forma:

- Acceso a la rueda desde el tab de ofertas.
- Ingreso de oferta desde el botón de alta de oferta.
- Se ingresa la caución desde el formulario.
- Las ofertas ingresadas se verán reflejadas en la rueda, una vez concertadas se podrán consultar en la ventana de Consulta de Cauciones.

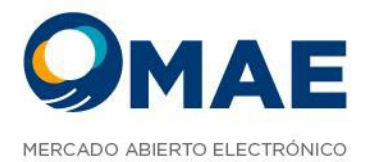

| ►INGRESO I                | DE OFERTA- CAA | RS      |                        |                      | × |
|---------------------------|----------------|---------|------------------------|----------------------|---|
| RUEDA CAUC                | ▼ ΤίΤυιο       | Q CAARS | ESPECIES<br>RECIENTES  | CAARS 013\$          | ~ |
| DESCRIPCIÓN               | CAARS          |         | TIPO<br>ORDEN DAY      | ▼ vto dd/mm/aaaa -:- |   |
| MONEDA                    | PESOS          | ~       | PLAZO                  | 013                  | ~ |
| PRECIO DE<br>REFERENCIA   |                |         | TASA                   | 89                   | % |
| CANTIDAD                  | 1.000.000      |         | CANTIDAD<br>MÍNIMA     | 1                    |   |
| DIVULGACIÓN               | 1              |         | LOTE                   | PARCIAL              | ~ |
| ENTE<br>LIQUIDADOR        | SELECCIONE     | ~       | TIPO DE<br>LIQUIDACIÓN | SELECCIONE           | ~ |
| MODALIDAD<br>OPERATIVA CA | RTERA PROPIA   | Y ТІРО  | SELECCIONE V           | CLIENTE SELECCIONE   | ~ |
|                           | TOMAR          |         |                        | COLOCAR              |   |
| 🛧 сімі                    | TES            |         |                        |                      |   |

| SIV.      |                    |                |            |          |           |        |        |        |                        |            |                      | <br>i) 🤐 🗒 i |
|-----------|--------------------|----------------|------------|----------|-----------|--------|--------|--------|------------------------|------------|----------------------|--------------|
| OFERTAS   | Øx +               |                |            |          |           |        |        |        |                        |            |                      |              |
| × BON1    | × CAM1 × CAM2      | × CAM9 ×       | CAUC X CPC | 1 × CPC2 | × LETE    | × MOME | × MOMX | X'ONFF | × FAVORITOS            |            |                      |              |
| NGRESE SU | BUSQUEDA           |                |            |          |           |        |        |        |                        |            |                      | ٩            |
| VEI       | R PENDIENTES       |                |            |          |           |        |        |        |                        |            |                      | • 🖬          |
|           |                    | MONT<br>TOMADO |            |          | MONTO     |        |        |        | MONTO<br>TOTAL OPERADO |            | AGREGAR<br>FAVORITOS |              |
| AUCIONE   |                    |                |            |          |           |        |        |        |                        |            |                      |              |
|           | CAUCION ARS 005 \$ |                |            | 90,00    | 1.000.000 | D 🚺    | 0      | •      |                        |            | \$                   |              |
| 5         | CAUCION ARS 125 \$ | 3.000.0        | 00 98,00   |          |           |        |        | ۵      |                        | 04-09-2024 | ŵ                    |              |
|           |                    |                |            |          |           |        |        |        |                        |            |                      |              |
|           |                    |                |            |          |           |        |        |        |                        |            |                      |              |

Maipú 1210, piso 5 CABA, Argentina

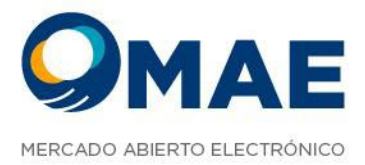

## Consulta de Cauciones

En este módulo podrá consultar todas las cauciones realizadas en el día, y de forma histórica. también visualizaran un cuadro resumen el cual se segmenta por COLOCADOR y TOMADOR, y se verán distintos datos de cada uno. Esta consulta podrá exportarse a un Excel.

|   | S/W                 |             |               |                |                |                     |       |         |              |  |          | <u>©</u> ₽ ₽ ●            |  | -       | 8 ≡ |
|---|---------------------|-------------|---------------|----------------|----------------|---------------------|-------|---------|--------------|--|----------|---------------------------|--|---------|-----|
|   | CAUCIONES & X       |             |               |                |                |                     |       |         |              |  |          |                           |  |         |     |
|   | PLA20               | MONEDA (PE) | 105) <b>v</b> |                | YECHA DE LIQUO | ACIÓN ESTADO (ACTIV | 45) ¥ | LIMPLAR |              |  | . Montre | ndo página 1 de 1 1 filas |  | Mostrar |     |
|   | 23/04/24 - 26/04/24 | Q IS CAUC   |               | MODALIDAD OPER | ettek 🛩        |                     |       | BUSCAR  |              |  |          |                           |  |         |     |
|   |                     |             |               |                |                |                     |       |         |              |  |          |                           |  |         |     |
| 2 | 5/04/2024-27045     | CAARS       |               |                | 82/95/2824     | 1.030.000           |       | 0,02    | 1.000.191,78 |  |          |                           |  | MAE     |     |
|   |                     |             |               |                |                |                     |       |         |              |  |          |                           |  |         |     |
|   |                     |             |               |                |                |                     |       |         |              |  |          |                           |  |         |     |

# Cotizaciones

Es un mensaje electrónico que un inversor u operador envía a uno o varios intermediarios financieros para obtener cotizaciones sobre un valor específico.

 Envío del RFQ: El inversor u operador envía el RFQ a uno o varios intermediarios financieros. El RFQ debe especificar el valor, la cantidad, la fecha de vencimiento y cualquier otra instrucción especial.

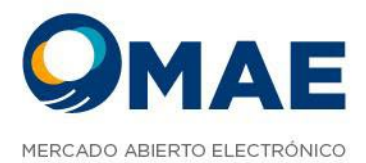

| SOLICIT                | UD DE COTIZAC            | IÓN       |                     |                     | ×               |
|------------------------|--------------------------|-----------|---------------------|---------------------|-----------------|
| NEGOCIACIÓN            | CAM1 🗸 ES                | SPECIE ET | \$T                 | ESPECIE<br>RECIENTE | ET\$T 000T      |
| ENVIAR A TO            | DOS LOS<br>S DE LA RUEDA | ΑΝΌΝΙΜΑ   | DURACI              | ón 8 🗘              | HORA VTO: 16:18 |
| PRECIO                 |                          |           | PRECIO D<br>Referen | E<br>DIA            |                 |
| MONEDA                 | PESOS                    | ~         | PLAZO               | 000                 | ~               |
| CANTIDAD               | 4.000.000                |           | CANTIDA<br>MÍNIMA   | 10.000              |                 |
|                        |                          |           |                     |                     |                 |
| MENSAJE<br>Adicional   | Escribe hasta 100 carac  | teres     |                     |                     |                 |
| ENTE<br>LIQUIDADOR     | ENTRE PARTES(ARG)        | ×         | TIPO<br>LIQUIDAC    | IÓN DVP             | ~               |
| MODALIDAD<br>OPERATIVA | CARTERA PROPIA 🗸         | TIPO      |                     | V CLIENTE           | ~               |
| 100 A 100 A            |                          |           |                     |                     |                 |
| GRUPO<br>DESTINO       | SELECCIONE               | ~         | AGENTE<br>Destino   | 579-BANCO D         | · ·             |
| BID/OFFER              | 2                        |           |                     |                     |                 |
|                        |                          | BI        | D/OFFER             |                     |                 |

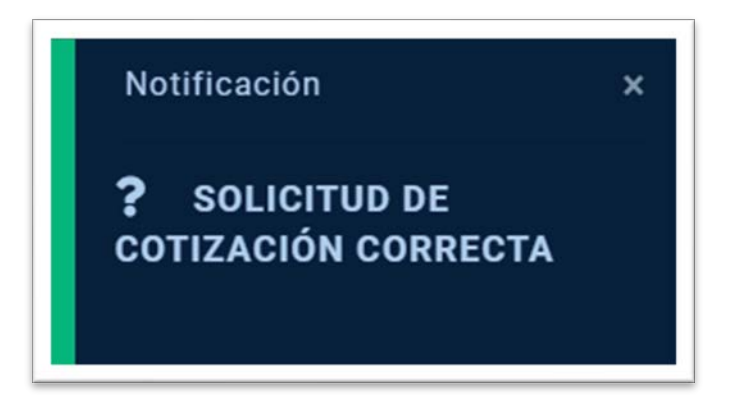

Maipú 1210, piso 5 CABA, Argentina +54 11 4590-6600 +54 11 3988-1500

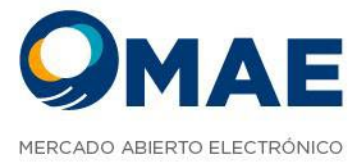

De lo contrario traerá una notificación de que no se ha podido enviar la solicitud por tal motivo:

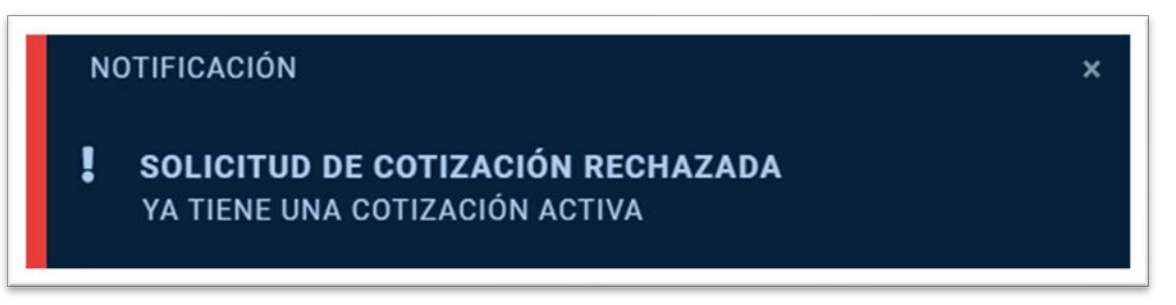

2. Recepción de cotizaciones: Los intermediarios financieros reciben el RFQ y envían sus cotizaciones al inversor u operador. Las cotizaciones deben incluir el precio de compra o venta, la cantidad disponible y cualquier otra condición relevante.

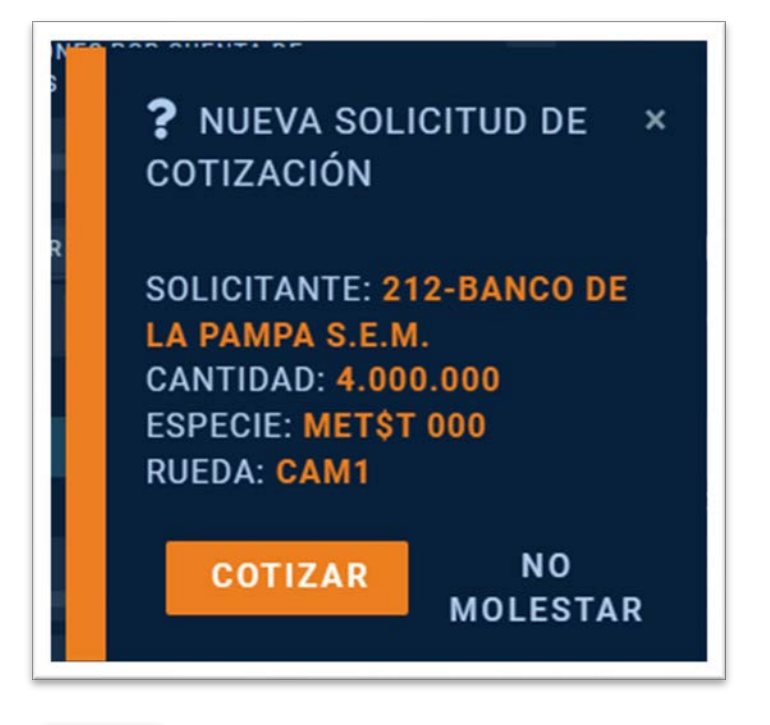

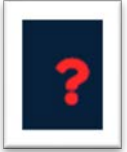

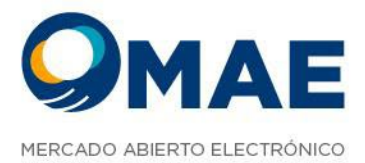

| ► RESPUES              | STA DE CO                | TIZACIÓN |      |                         |                     | ×               |
|------------------------|--------------------------|----------|------|-------------------------|---------------------|-----------------|
| NEGOCIACIÓN            | CAM1 🗸                   | ESPECIE  | ETST |                         | ESPECIE<br>RECIENTE | MET\$T 000      |
| ENVIAR A TOU           | DOS LOS<br>S DE LA RUED/ |          |      | DURACIÓ                 | N 2                 | HORA VTO: 16:19 |
| PRECIO                 | 46                       |          |      | PRECIO DE<br>Referencia | 45,99191            |                 |
| MONEDA                 |                          |          | ~    | PLAZO                   |                     | ~               |
| CANTIDAD               | 4.000.000                |          |      | CANTIDAD<br>MÍNIMA      | 10.000              |                 |
| MENSAJE<br>Adicional   |                          |          |      |                         |                     |                 |
| ENTE<br>LIQUIDADOR     | ENTRE PARTE              | S(ARG)   | ~    | TIPO<br>LIQUIDACIÓI     | DVP                 | ~               |
| MODALIDAD<br>OPERATIVA | CARTERA PRO              |          | PO   | Ý                       | CLIENTE             | v               |
| GRUPO<br>Destino       | SELECCIONE.              |          | ~    | AGENTE<br>DESTINO       | SELECCIONE.         | . 👻             |
|                        |                          | BID      |      |                         | OFFER               |                 |

**3. Evaluación de las cotizaciones:** El inversor u operador evalúa las cotizaciones recibidas y elige la que mejor se adapte a sus necesidades.

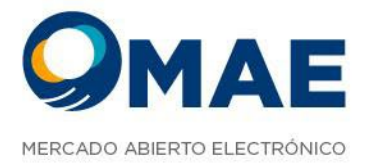

| SW                           |                     | ۹ 🚑 🔞               | 🖹 📢 121201 / BANCO I    | ₽ ≡                  |
|------------------------------|---------------------|---------------------|-------------------------|----------------------|
| COT - ENVIADAS COT           | - RECIBIDAS 🗄 🗙 ADM | INISTRAR PERMISOS D | ATOS OPERADOR PROFUNDID | AD CONSULTA DE 🕂     |
| RUEDA 🗸 LADO                 | ✓ AGENTE ✓          | 06/05/2024 🗖 VER    | VENCIDAS                |                      |
| ESTADO                       |                     |                     | LADO                    | COTIZACIÓN           |
| APLICADA                     | CAM1                | MUSMEP 000TO        | OFFER                   | RESPUESTA            |
| EN MERCADO                   | CAMI                | MET\$T 000TC        | OFFER                   | RESPUESTA            |
|                              |                     |                     |                         |                      |
| III (III ) III Mostrar todas | las 4 filas         |                     |                         | Mostrar: 25 50 100 2 |

- **4. Negociación:** El inversor u operador puede negociar el precio, la cantidad y otras condiciones con el intermediario financiero seleccionado.
- 5. Ejecución de la operación: Una vez que se acuerdan los términos de la operación, el inversor u operador y el intermediario financiero la ejecutan.

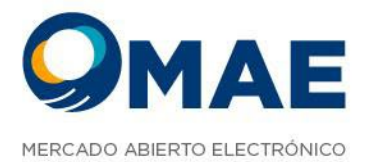

| ► CONFIRM              | IACIÓN                | DEC        | DTIZACIO          | óм         |                   |            |                     |       | ×          |
|------------------------|-----------------------|------------|-------------------|------------|-------------------|------------|---------------------|-------|------------|
| NEGOCIACIÓN            | CAM1                  | *          | ESPECIE           | ET\$T      | тс                |            | ESPECIE<br>RECIENTE | METST | 000TC      |
| ENVIAR A TOI           | DOS LOS<br>S DE LA RI |            | ] ANG             | ΰΝΙΜΑ      |                   | CIÓN       | 2                   | HORA  | VTO: 16:18 |
| PRECIO                 | 46,00000              |            |                   |            | PRECIO<br>Referen | DE<br>ICIA | 45,99191            |       |            |
| MONEDA                 |                       |            |                   | ~          | PLAZO             |            |                     |       | *          |
| CANTIDAD               | 4.000.000             | )          |                   |            | CANTID/<br>MÍNIMA | ND         | 10.000              |       |            |
| MENSAJE<br>Adicional   | Confirmar             | la respues | sta a tu Soliciti | ud de Coti | ización           |            |                     |       |            |
| ENTE<br>LIQUIDADOR     | ENTRE PA              | ARTES(AR   | G)                | ~          | TIPO<br>LIQUIDA   | CIÓN       | DVP                 |       | ~          |
| MODALIDAD<br>OPERATIVA | CARTERA               | PROPIA     | ~ т               | PO         |                   | ~          | CLIENTE             |       | *          |
| GRUPO<br>Destino       | SELECCIO              | DNE        |                   | ~          | AGENTE<br>Desting | ,          | SELECCIONE.         |       | ~          |
|                        |                       |            |                   |            | BID               |            |                     |       |            |
|                        |                       |            |                   |            |                   |            |                     |       |            |

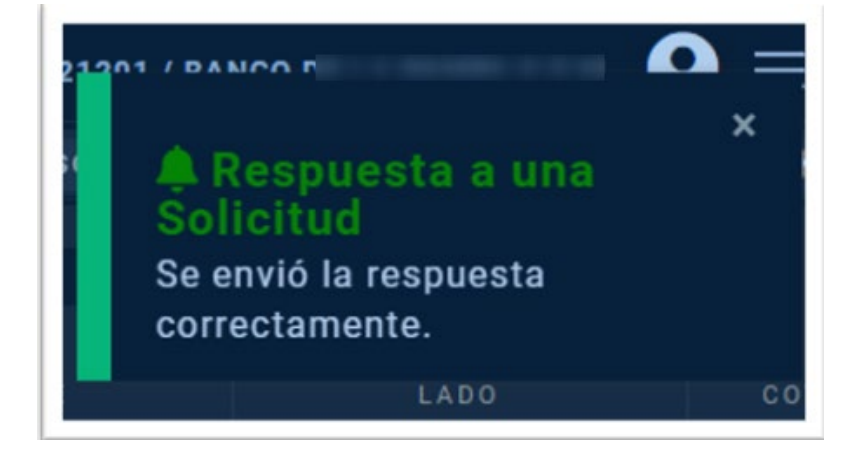

+54 11 4590-6600 +54 11 3988-1500

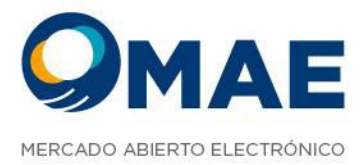

#### **Grupo Agentes**

Este módulo permite seleccionar cierta cantidad de agentes y formar grupos, con los cuales el operador podrá negociar mediante Solicitud de cotizaciones, trading, etc. En este módulo también se podrán eliminar o editar dichos grupos. Los grupos creados se verán en el formulario de su respectivo campo.

| S/W*                            |                              |                 | 0      | 🥺 🗄 🐗 | ) 121201 / BANCO | .⊖ = |
|---------------------------------|------------------------------|-----------------|--------|-------|------------------|------|
| COT - SOLICITUD DE COTIZACIONES | GRUPOS AGENTES 🗟 🗙 COT - REE |                 |        |       |                  |      |
| CREAR GRUPO                     |                              |                 |        |       |                  |      |
| NOMERE                          |                              |                 |        |       |                  |      |
|                                 |                              |                 |        |       |                  |      |
|                                 | Le CREAR                     | GRUPO           |        |       |                  |      |
|                                 | NOMBRE DEL GRUPO: B          | Sanco De Chubut |        |       |                  |      |
|                                 | DESCRIPCIÓN: B               | Sancos          |        |       |                  |      |
|                                 | Q BUSCAR AGENTES             |                 |        |       |                  |      |
|                                 | 004-HSBC BANK ARGENTINA S.A  | Α.              |        | ×     |                  |      |
|                                 | 579-BANCO DEL CHUBUT SA      |                 |        | ×     |                  |      |
|                                 | 970-Adm Bbva                 |                 |        | ×     |                  |      |
|                                 | Z20-HSBC                     |                 |        | ×     |                  |      |
|                                 | 934-BBVA                     |                 |        | ×     |                  |      |
|                                 |                              | CAP             | NCELAR | CREAR |                  |      |
|                                 |                              |                 |        |       |                  |      |

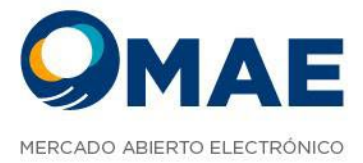

| W.                             |                                                    | 🝈 📮 🛗 📣 121201 / BANCO E           |     |  |  |  |
|--------------------------------|----------------------------------------------------|------------------------------------|-----|--|--|--|
| OT - SOLICITUD DE COTIZACIONES | GRUPOS AGENTES 🗟 🗙 👘 COT - RESPUESTA DE COTIZACIÓN | COT - CONFIRMACIÓN DE COTIZACIONES | +   |  |  |  |
| REAR GRUPO                     |                                                    |                                    |     |  |  |  |
|                                |                                                    |                                    |     |  |  |  |
|                                | BANCOS                                             | COTIZACIONES                       | • • |  |  |  |
|                                | BANCOS                                             | C0TI2ACIONES                       | . / |  |  |  |

# **Administrar Permisos**

En este módulo podremos consultar los permisos administrados a casa usuario.

| TT - ENVIADAS COT · RECIBIDAS ADMINISTRAR PERMISOS 22 X DATOS OPERADOR PROFUNDIDAD CONSULTA DE POSICION                                                                                                    |                                                                                                    |
|----------------------------------------------------------------------------------------------------|----------------------------------------------------------------------------------------------------|
| 212W1                                                                                                    |                                                                                                    |
|                                                                                                    |                                                                                                    |
| IA PERFILES 📋 PERMISOS PARTICULARES 📕                                                                                                    |                                                                                                    |
| PERMISOS GENERALES                                                                                                    | PERMISOS POR RUEDA                                                                                                    |
| REWINDS     CONTRACIÓN     CONTRACIÓN     CONT | BILIDAA         -           BIGUY         -           PUCK NUCAAS         -           INVORTSAN CRETTAS         -           INVORTSAN CRETTAS         -           INVORTSAN CRETTAS         -           INVORTSAN CRETTAS         -           INVIA DE CRETTAS         -           INVORTSAN CRETTAS         -           INVORTSAN CRETTAS         -           INVORTSAN CRETTAS         -           INVORTSANTS         -           BELICECONSE VISTA CRETTANTE         -           BELICECONSE VISTA CRETTANTE         -           INVIA AN OFFERTA ER CLARADITE CRETTAS         -           INVIA AN OFFERTA ER CLARADITE CRETTAS         -           INTODAT/CLARADITE CRETTAS         -           INTODAT/CLARADITE CRETTAS         -           INTODAT/CLARADITE CRETTAS         -           INTODAT/CLARADITE CRETTAS         -           INTODAT/CLARADITE CRETTAS         -           INTODAT/CLARADITE CRETTAS         -           INTODAT/CLARADITE CRETTAS         -           INTODAT/CLARADITE CRETTAS         -           INTODAT/CLARADITE CRETTAS         -           INTODAT/CLARADITE CRETTAS         -           INTODAT/CLARADITE CR |

## Datos de Operador

En esta sección se podrá consultar los datos personales del operador seleccionado.

Maipú 1210, piso 5 CABA, Argentina +54 11 4590-6600 +54 11 3988-1500

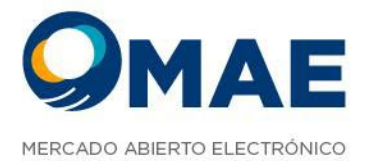

| DATOS OPERADOR 🛛 🗙 PROFUNDIO | DAD CONSULTA DE POSICIONES | POSICIÓN HISTÓRICA | POSICIÓN INTRA 🕇 |
|------------------------------|----------------------------|--------------------|------------------|
| 121223                       |                            |                    |                  |
|                              |                            |                    |                  |
| CODIGO OPERADOR              | NOMBRE                     | APELLIDO           |                  |
|                              |                            |                    |                  |
| USERNAME                     | TIPO DE DOCUMENTO          | DOCUMENTO          |                  |
| -                            | 8                          | ·                  |                  |
| ESTADO                       |                            |                    |                  |
| HABILITADO                   |                            |                    |                  |
| 🍇 PERMISOS DE MODALIDAI      | D OPERATIVA                |                    |                  |
| CARTERA PROPIA 🛃             | TERCEROS 🔽                 |                    |                  |
|                              |                            |                    |                  |
| () HORARIOS PERMITIDOS D     | EL LOGIN                   |                    |                  |
| DESDE :                      | hasta :                    |                    |                  |
|                              |                            |                    |                  |
|                              |                            |                    |                  |
|                              |                            |                    |                  |

## Usuarios

Aquí se podrá visualizar la lista de usuarios a los cuales administramos, desde aquí podremos seleccionarlos y ver toda la información perteneciente a los operadores

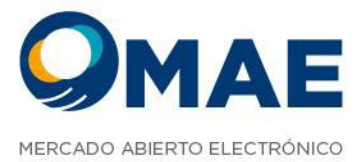

| N .                   |                |                    |            | 🤨 🐏 🛗 📢 12 | 1201 / BANCO L |
|-----------------------|----------------|--------------------|------------|------------|----------------|
| FERTAS USUARIOS B x + |                |                    |            |            |                |
| ICAN                  | RAEDA 🗸 PERFE. | w MID. OPERATIVA w |            |            |                |
|                       |                |                    |            |            |                |
| 121260                |                |                    | NECOCIADOR |            | 2              |
| 121241                |                |                    | REGORIADOR |            | Ŀ              |
| 121292                |                |                    | NEGOCIADOR |            | Ŀ              |
|                       |                |                    | NEGODIADOR |            | 2              |
|                       |                |                    | NEGOCIADOR |            | 2              |
| 121236                |                |                    | NEGOCIADOR |            | 2              |
|                       |                |                    | NEGOCIADOR |            | 2              |
|                       |                |                    | NEDOCIADOR |            | 2              |
|                       |                |                    | NESOCIADOR |            | 2              |
|                       |                |                    | NESOCIADOR |            | 2              |
|                       |                |                    | NEGOCIADOR |            | 2              |
|                       |                |                    | NEODELADOR |            | 2              |
|                       |                |                    | NEGOCIADOR |            | 2              |
|                       |                |                    | NEOOCIADOR |            | 2              |
| 121201                |                |                    | NEGOCIADOR |            | 2              |
|                       |                |                    | NESOCIADOR |            | 7              |
| 121200                |                |                    | NECOLADOR  |            | 2              |
|                       |                |                    | MEDICIADOR |            | 2              |
|                       |                |                    | NEGOCIADOR |            | 2              |
| 121206                |                |                    | NEGOCIADOR |            | Ŀ              |
|                       |                |                    | NECOCIADOR |            | 2              |
| 121285                |                |                    | NEGOCIADOR |            | 2              |

# Límites Globales

En esta ventana se visualizarán los límites globales para poder operar. Los límites son por OPERADOR.

| SW.                        |                          |  |  | 🗿 📮 🖁 🟟 121201 / BANCO |                      |
|----------------------------|--------------------------|--|--|------------------------|----------------------|
|                            |                          |  |  |                        | LÍMITES GLOBALES 🖹 X |
| 1212W1                     |                          |  |  |                        |                      |
| VOLUMEN GLOBAL OFERTAS     | CONSUMIDO<br>OFERTAS     |  |  |                        |                      |
| 1.605.005.006.000.005.00   | 4.225.336,00             |  |  |                        |                      |
| VOLUMEN GLOBAL OPERACIONES | CONSUMIDO<br>OPERACIONES |  |  |                        |                      |
| 1.000.000.000.000.000.00   |                          |  |  |                        |                      |
|                            |                          |  |  |                        |                      |